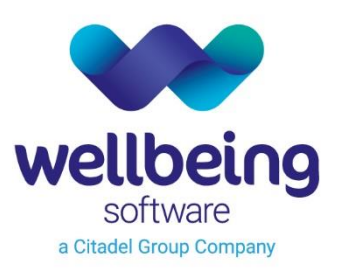

healthcare:connected

# Stratus End User CRIB Sheet & System Administration Manual

**Training Department** 

V3.1 14/02/2023

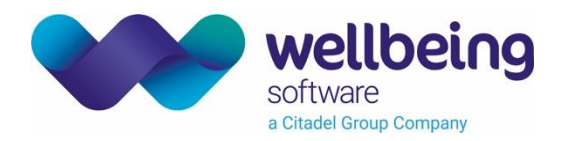

# Table of Contents

| Copyright                                 |    |
|-------------------------------------------|----|
| Confidentiality                           |    |
| Introduction                              |    |
| Audience                                  | 4  |
| Stratus – End User Interface              | 5  |
| Launch Patient in Context                 | 6  |
| Select Recent Patient                     | 6  |
| Quick Search                              | 6  |
| Advanced Search                           | 6  |
| Clinic Access                             | 7  |
| Inpatient (Ward) Access                   | 7  |
| Stratus – System Administration Interface |    |
| Event Viewer                              |    |
| Document Refiling                         | 19 |
| Annotations                               | 21 |
| Annotation Highlights                     |    |
| Free Text                                 |    |
| Stamps                                    |    |
| Notes                                     |    |
| Document Metadata                         |    |
| Manually Indexed Documents                |    |
| Document Access Control                   | 25 |
| Patient Search                            |    |
| Access Control                            |    |
| View Documents                            |    |
| Document Search                           |    |
| Document Actions                          | 29 |
| Data                                      | 29 |
| Security                                  |    |
| User Groups                               |    |
| Permission Groups                         |    |
| Stratus Security Group Permissions        |    |
| Document Control                          |    |

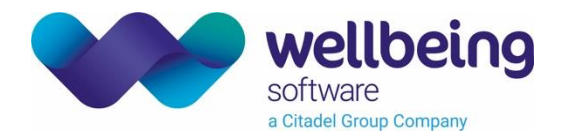

# Copyright

### © Wellbeing Software 2023

Registered Office: 3rd Floor i2 Mansfield, Hamilton Court, Oakham Business Park, Mansfield, NG18 5FB These materials are or comprise restricted and proprietary confidential information of Wellbeing Software. Disclosure to or use by the recipient shall not convey any intellectual property rights in these materials. The right to use these materials by the recipient is subject to restrictions and limitations contained in the Provision of Integrated Care Record System and Associated Services Agreement and related agreements.

# Confidentiality

All information in this document is provided in confidence for the sole purpose of adjudication of the document and shall not be used for any other purpose and shall not be published or disclosed wholly or in part to any other party without Wellbeing Software's prior permission in writing and shall be held in safe custody. These obligations shall not apply to information which is published or becomes known legitimately from some source other than Wellbeing Software. Many of the product, service and company names referred to in this document are trademarks or registered trademarks. They are all hereby acknowledged.

All patient names are fictious, any resemblance to actual patients, living or dead, is entirely coincidental.

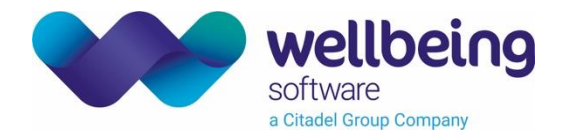

# Introduction

### Purpose

The purpose of this document is to explain all Stratus End User and System Administration functions.

### Audience

This document is intended to be used by End Users, System Managers and any other stakeholders involved in using or deploying the solution.

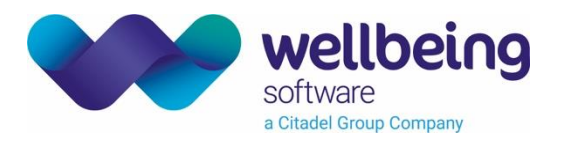

# Stratus – End User Interface

Stratus has two simple design principles: To find the patient quickly, and to find the relevant content without delay.

It can digitise paper records almost immediately, with data captured using open standards and stored or sent to the appropriate system.

With Stratus, clinicians have access to a unified, connected view of patient activity delivered through an intuitive user interface. stratus also supports wide regional sharing projects by enabling a unified view of patient activity across many organisations.

### Dashboard View

- The dashboard provides the user with links to their most recently accessed patients, documents, clinics and wards.
- A quick search box allows the user to identify a patient by name, NHS or Hospital number.

| stratus                                                             | Dashboard                                                              | 🔄 Inpatients                                       | Clinics 🕞 Virtual F                             | olders 🖧 Search                                                                                                    | Test User 🛛 🤱 |
|---------------------------------------------------------------------|------------------------------------------------------------------------|----------------------------------------------------|-------------------------------------------------|----------------------------------------------------------------------------------------------------|---------------|
|                                                                     |                                                                        |                                                    |                                                 |                                                                                                    | 09:33         |
| 🛪 Patients                                                          | 🛪 Documents                                                            | 🗙 Clinics                                          | 🗙 Wards                                         | Quick Search                                                                                                    |               |
| A'LEN, Anthony (Mr) ★<br>Nhs No 999905151<br>Hosp No DEM0005151     | Tab Separator     ★       JOHNSON, Albert       Date       12-Aug-2016 | Markus POC Clinic 🔶<br>Code POC<br>Date 1-Jun-2016 | Paediatric Orthopaedic ★<br>Unit<br>Code POU001 | Mar Mar<br>Search Results X                                                                                                   |               |
| ABBOTT, Chalee 🖌                                                    | Tab Separator                                                          | Mr Alok Misra Plastic 🔺                            | LOC1234 🛨                                       | MARCH, Mark (Mr)<br>Born:10-Jul-1963 (55y)                                                                                    |               |
| (Miss)<br>Nhs No 999900782<br>Hosp No DEM0000782                    | JOHNSON, Albert<br>Date 12-Apr-2017                                    | Surgery<br>Code FW746<br>Date 1-Jul-2015           | Code LOC1234                                    | MARGLE, Marilyn (Mrs)<br>Born:19-Jan-1977 (41y)                                                                               |               |
| JOHNSON, Albert (Mr) 🔶                                              | Charts 🔺                                                               |                                                    |                                                 | News                                                                                                    |               |
| Niis No 542 934 1355<br>Hosp No 2007000177                          | Date 11-Aug-2016                                                       |                                                    |                                                 | Outgoing Correspondence<br>Digitisation<br>23 Oct 2018                                                                        |               |
| MARTINS, Martin (Mr) ★<br>Nhs No 329 115 9594<br>Hosp No 2009001694 | Charts ★<br>JOHNSON, Albert<br>Date 15-Jun-2017                        |                                                    |                                                 | From next week outgoing<br>correspondence will be automatically<br>recorded in ViPER and viewable in the<br>patient timeline. |               |
| A, ★<br>Nhs No N/A<br>Hosp No 2009001892                            | Charts ★<br>JOHNSON, Albert<br>Date 4-Sep-2017                         |                                                    |                                                 |                                                                                                    |               |

- Tapping or clicking on one of the coloured tiles will open the relevant item.
- The lists can be further filtered by selecting the X<sup>2</sup> favourites icon which will only show the items flagged with the yellow "favourite" star \*.
- The current user is displayed in the top right hand corner clicking the username allows the user to log out of the system.

Commercial in Confidence

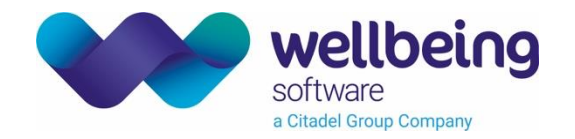

### Patient Access Methods

### Launch Patient in Context

Opening Stratus from a linked PAS or EPR will open the Stratus record for the currently selected patient in the clinical system. Stratus will display the **document category** view for the selected patient.

### Select Recent Patient

The left hand column lists the current user's ten most recently accessed patients – clicking or tapping on the relevant tile will open that record.

### Quick Search

Typing the patient name (partial or complete), NHS number or hospital number into the **Quick Search** box on the dashboard will display all matching patients – click or tap on the record to be opened.

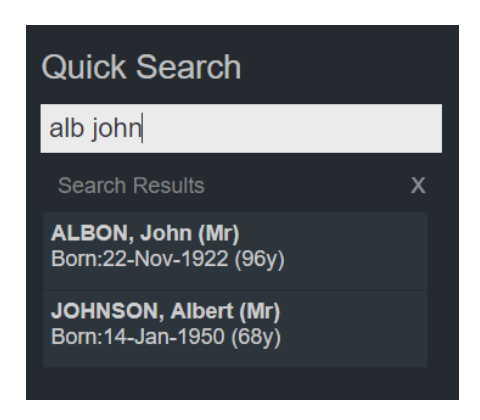

#### Advanced Search

Selecting the **Search** button in the blue navigation bar provides extended search options including postcode, gender and date of birth. Enter the required value and click on the green **Search** button to find all matching records then click on the patient details to open that record.

| 👐 stratus   |                                     | Dashboard                              | Inpatients 🛌     | Section Clinics | Virtual Folders | Search |  |
|-------------|-------------------------------------|----------------------------------------|------------------|-----------------|-----------------|--------|--|
| 📀   Patient | Search                              |                                        |                  |                 |                 |        |  |
|             | Given Name                          | Fam                                    | ily Name         |                 | CT1 1LL         | _      |  |
|             | NHS Number                          | Hos                                    | pital Number     |                 | Gender          | Y      |  |
|             | Select Date of Birth                |                                        |                  |                 |                 |        |  |
|             | Alias                               |                                        | SoundEx          |                 |                 |        |  |
|             | Search Clear                        |                                        |                  |                 |                 |        |  |
|             | ALLEN, Margare<br>Born 9-Mar-1948 ( | et (Mrs)<br>70y) <i>Gender:</i> Female | Nhs No: Hospital | No: DEM0030864  |                 |        |  |

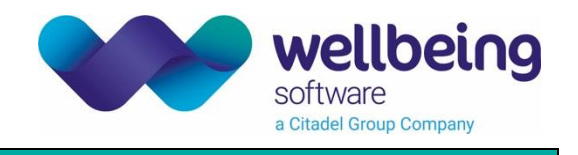

### **Clinic Access**

Select the **Clinics** button on the blue navigation bar to search for a clinic list. Selecting the appropriate clinic code and date will show a list of patients – click the required record to open.

| 👐 stratus                                                                                                    | Dashboard                        | Inpatients 🛌                      | Sclinics                                                | Virtual Folders               | Search                               | Test User 🛛 🤱 |
|----------------------------------------------------------------------------------------------------|----------------------------------|-----------------------------------|---------------------------------------------------------|-------------------------------|--------------------------------------|---------------|
| € Clinics                                                                                                    | POC<br>Markus POC Clinic         | S May                             | 2016<br><sup>Jay</sup>                                  |                               |                                      |               |
|                                                                                                    | pod                              |                                   |                                                         |                               |                                      |               |
|                                                                                                    | Clinics<br>POC Markus POC Clinic | × intmer                          | nts                                                     |                               |                                      |               |
| Markus POC Clinic [POC]     Description:pediatric ottrhopaedics clinic     Specialty: PAEDIATRIC SURGERY [171]     Consultant: Mr Marcos Catchburian |                                  | JOHNSO<br>Born 14<br>Gender: M    | N, Albert (Mr)<br>I-Jan-1950 (68yrs)<br>ale             | Nhs No:<br>Hospital No:       | New<br>542 934 1355<br>2007000177    |               |
|                                                                                                    | 9.00 AW                          | STEWAR<br>Born 30<br>Gender: Fe   | <b>T, Anna (Mrs)</b><br>⊩May-1983 (35yrs)<br>male       | Nhs No:<br>Hospital No:       | New<br>999951697<br>DEM0051697       |               |
|                                                                                                    | 10:00 AN                         | A GREATH                          | EAD, Hemal (M<br>-Apr-1945 (73yrs)<br>Iale              | r)<br>Nhs No:<br>Hospital No: | Follow Up<br>999921393<br>DEM0021393 |               |
|                                                                                                    | 11:00 AN                         | CORWIN<br>Born 1<br>Gender: N     | , <mark>Kavan (Mas)</mark><br>-Jan-2004 (14yrs)<br>tale | Nhs No:<br>Hospital No:       | New<br>999954193<br>DEM0054193       |               |
|                                                                                                    | 12:00 AM                         | A TAYLOR,<br>Born 26<br>Gender: M | Colin (Mr)<br>5-Sep-1947 (71yrs)<br>ale                 | Nhs No:<br>Hospital No:       | Follow Up<br>999919516<br>DEM0019516 |               |

It should be noted that recently accessed clinics will appear on the **dashboard** view and can be opened from there.

### Inpatient (Ward) Access

Click on the **Inpatients** button on the blue navigation bar to enter a ward code. This will display a list of patients recorded as resident in that location – the list can be further filtered by selecting a consultant and/or specialty.

Click the required record to open. It should be noted that recently accessed wards will appear on the **dashboard** view and can be opened from there.

| 👐 stratus                                             | Dashboard                             | Inpatients العظا | Search Clinics              | Virtual Folders         | Search                     | Test User 🛛 🤱 |
|-------------------------------------------------------|---------------------------------------|------------------|-----------------------------|-------------------------|----------------------------|---------------|
| € Inpatients                                          | POU001<br>Paediatric Orthopaedic Unit | Select           | Consultant                  | Select Specialty        |                            |               |
|                                                       | POU                                   |                  |                             |                         |                            |               |
|                                                       | Wards                                 | ×                |                             |                         |                            |               |
|                                                       | POU001 Paediatric Orthopa             | edic Uni         |                             |                         |                            |               |
| Paediatric Orthopaedic Unit العظير المعالية           |                                       | JOHNS            | ON, Albert (Mr)             | )                       |                            |               |
| Description:Paediatric Orthopaedic Unit<br>Specialty: |                                       | Born<br>Gender:  | 14-Jan-1950 (68yrs)<br>Male | Nhs No:<br>Hospital No: | 542 934 1355<br>2007000177 |               |
|                                                       |                                       |                  |                             |                         |                            |               |
|                                                       |                                       |                  |                             |                         |                            |               |

Once a patient is selected a patient banner is shown at the top of the screen detailing their name, title, date of birth, recorded gender, NHS and Hospital numbers. Further data from the PAS/EPR can be shown by clicking the chevrons to the right of this information.

| 👐 stratus              |                        | =           | Dashboard      | <del>اعن</del> ا | Inpatients | <u></u>  | Clinics |
|------------------------|------------------------|-------------|----------------|------------------|------------|----------|---------|
| 🕆 JOHNSON, Albert (Mr) | Born 14-Jan-1950 (70y) | Gender Male | NHS No 542 934 | 1355             | Hosp No 20 | 07000177 | ≷       |

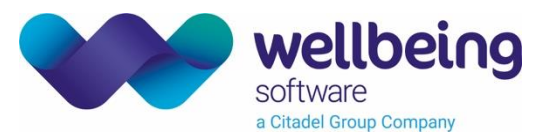

This displays an expanded view detailing address, personal and GP contact details along with known allergies.

Clicking the chevron again hides / collapses the expanded information.

| ★ JOHNSON, Albert (Mr)                                                                                                    | Born 14-Jan-1950 (68y) | Gender Male | NHS No 54                          | 2 934 1355                         | Hosp No 2007000 | 177 <                                            |                                  |
|----------------------------------------------------------------------------------------------------|------------------------|-------------|------------------------------------|------------------------------------|-----------------|--------------------------------------------------|----------------------------------|
| Patient Detail Known A                                                                                                    | llergies               |             |                                    |                                    |                 |                                                  |                                  |
| Address                                                                                                    |                        |             | Contact                            |                                    |                 | 🔒 GP                                             |                                  |
| Address Line1 20 HALLAM W<br>Address Line2 CHISLEHURS<br>Address Line3 KENT<br>Address Line4 UNITED KING<br>Postcode DE56 0RJ | AY<br>T<br>DOM         |             | Mobile<br>Home Phone<br>Work Phone | 333<br>01689 877452<br>02084607756 |                 | GP Id<br>GP Name<br>GP Phone<br>GP Practice Code | G8504007<br>N/A<br>N/A<br>H81101 |
|                                                                                                    |                        |             |                                    |                                    |                 |                                                  |                                  |

### Patient Document Views

Selecting a patient tile from the dashboard view (or launching Stratus in patient context from an integrated EPR) will display the **document category** view. This is a collection of colour coded tiles indicating how many documents in each document category the patient has.

| 🛷 stratus             |                              | Dashboard             | Inpatients          | Clinics   | Virtual Fold | ers 🖧 Search       | Test User 🛛 🤱                    |
|-----------------------|------------------------------|-----------------------|---------------------|-----------|--------------|--------------------|----------------------------------|
| 🕇 JOHNSON, Albert (Mi | r) Born 14-Jan-1977 (4       | 1y) Gender Male       | NHS No 542 934 1355 | Hosp No 2 | 007000177 😽  |                    |                                  |
| 📀   Docume            | ent Categorie                | S                     |                     |           |              | :                  | 🛚 🏯 📃 Q                          |
| Nursing Records       | Lettors                      | econsent consentforms | s Charts            |           |              | Docume<br>Search h | Open eForms<br>ent Search<br>ere |
| Clinical Notes        | Discharge Notifications      | Correspondence        | econsent            |           |              |                    | Search                           |
| Front Sheets          | Life Support<br>Instructions | Case Note Folder      | Diagnostics         |           |              |                    |                                  |
| ▲ Page 1 of 3         |                              |                       |                     |           |              |                    |                                  |
|                       |                              |                       |                     |           |              |                    |                                  |

Tapping or clicking on a tile will display thumbnail images of the available documents, displaying the document type, date, page count and favourite status. Clicking one of these thumbnails will open the selected document (see <u>Full</u> <u>Document View</u>).

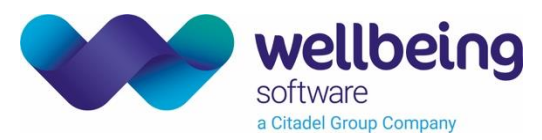

Typing a keyword into the **Document Search** box and clicking the **Search** button will return a list of all documents that contain that term.

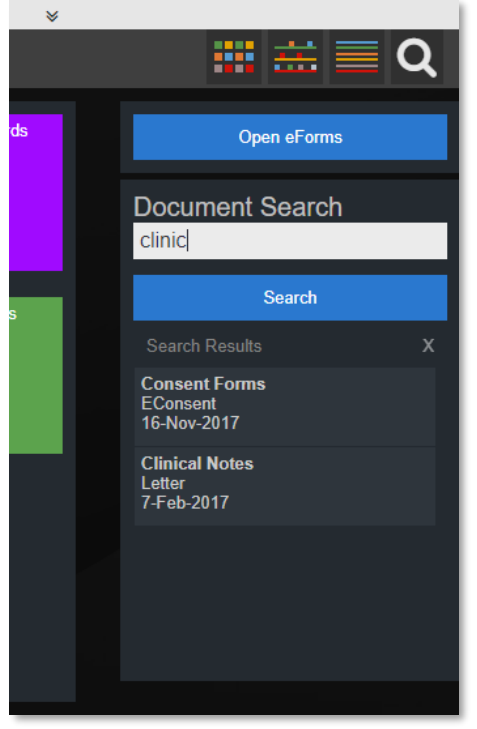

The search is based on the digitally OCR (Optical Character Recognition) version of the documents obtained during back end processing which can limit results in the event of a poor quality image. Stratus will not show any externally sourced documents (such as DICOM images). When a required document has been identified it can be opened by clicking on details in the result list.

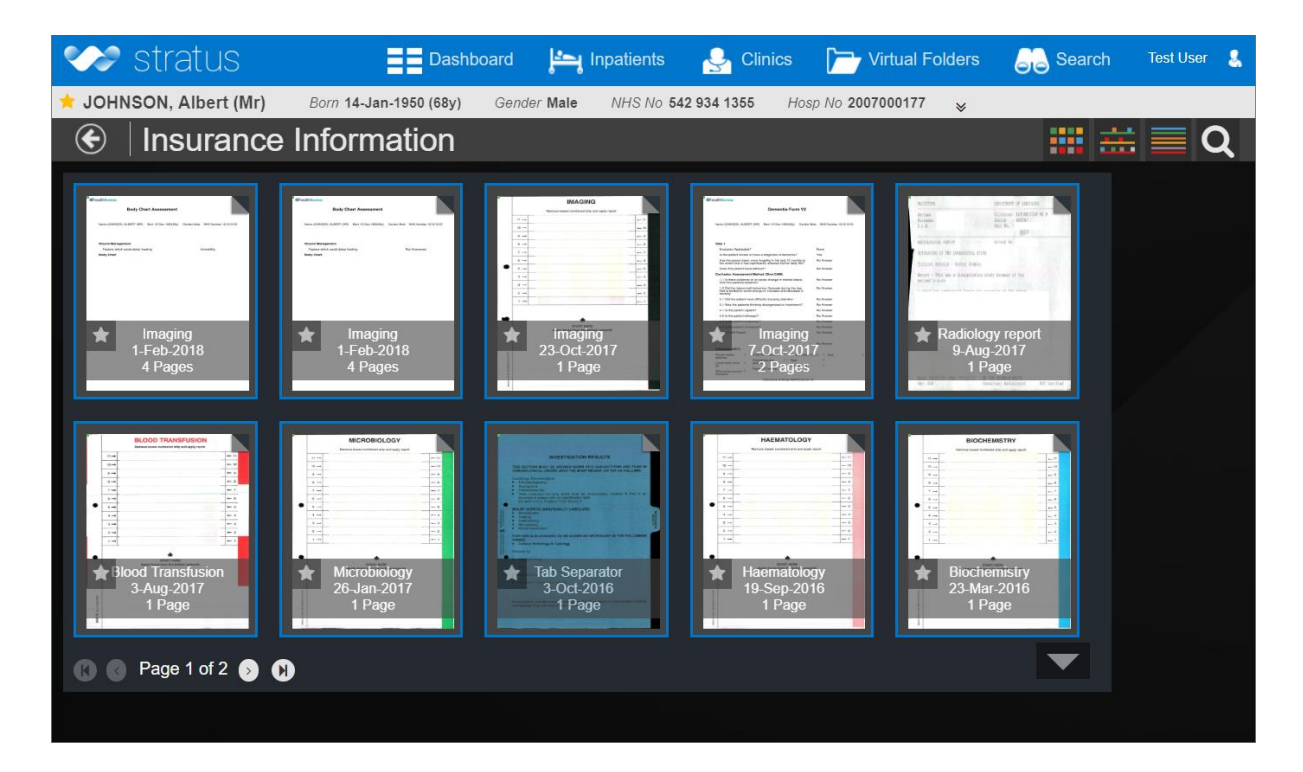

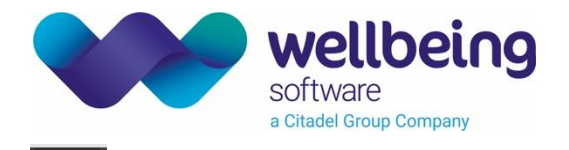

The document category view is accessed again by clicking on the icon **use** in the top right hand corner of the screen.

Selecting the **timeline** icon will switch to the **timeline view**, which shows the patient's documents in relation to a chronological timeline overlaid with encounter information (taken from the PAS/EPR).

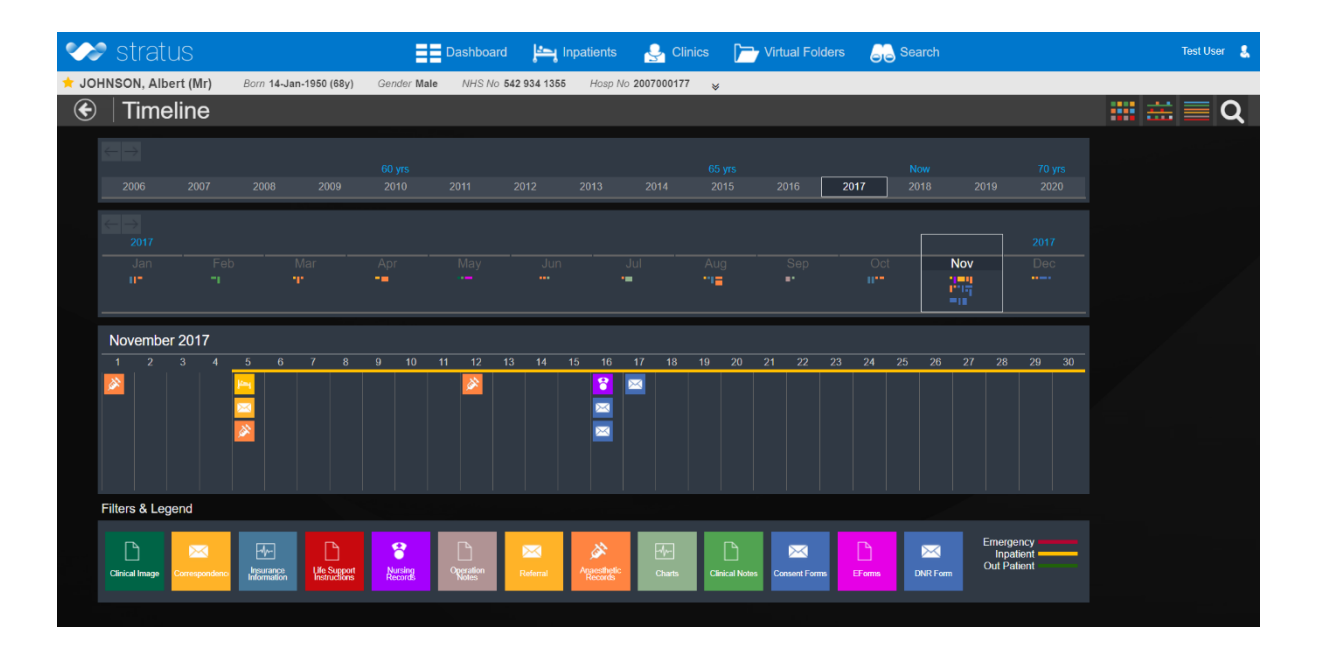

For the selected year a colour coded pixel index of stored documents for each month is shown - these coloured pixels correspond to the document categories listed at the bottom of the screen.

The document category tiles can be clicked to show only that type of document – i.e. Clicking on the orange 'Anaesthetic Records' tab category in the above example has the following effect:

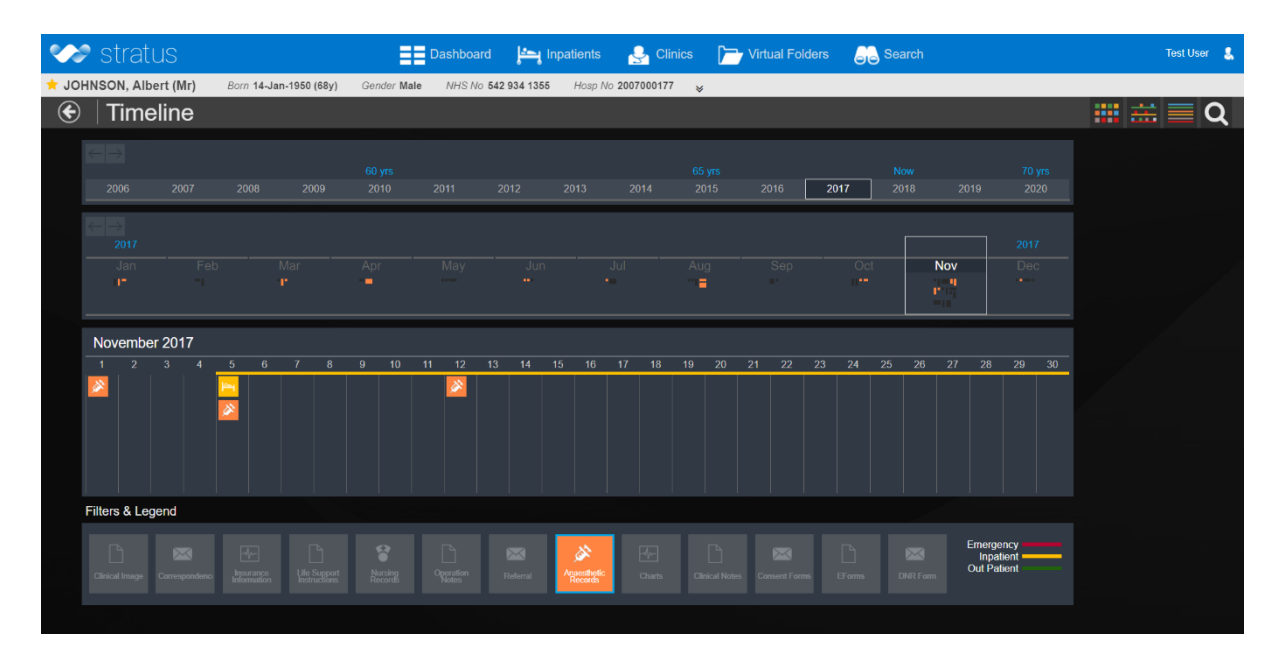

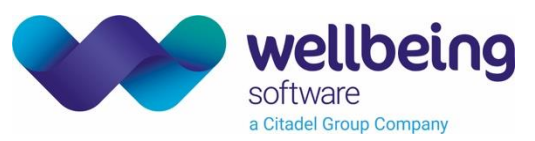

Clicking on an encounter icon will show the details provided by the PAS/EPR feed.

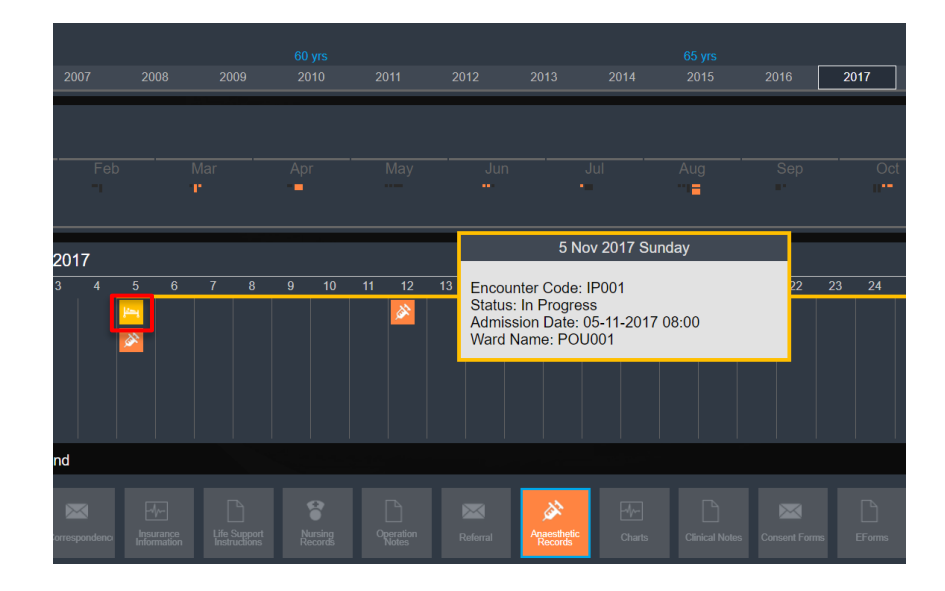

Clicking on a document icon will display a thumbnail view of the document – clicking this in turn will open the document in full screen **document view**.

The **Patient document list** view is selected with the **selected** icon and displays a split view with selectable document category tiles on the left hand side of the screen and a tabulated summary list of documents for the selected document category shown on the right.

| 👐 stratus            |                       | Dashboard              | မှ Inpatie၊ | nts 🔮 Clinics      | Virtual Folders | Sear  | Help 🥐     | Test User 🙎 |
|----------------------|-----------------------|------------------------|-------------|--------------------|-----------------|-------|------------|-------------|
| 🛨 GRIFFITH TEST, Abb | y Christina (Mr)      | Born 28-Sep-1990 (29y) | Gender Fei  | male NHS No 902 58 | Hosp No 2007000 | 177 ¥ |            |             |
| 🔄 🕙 🛛 Patient        | Document L            | .ist                   |             |                    |                 |       | <b></b>    | <b>Q</b>    |
| All Documents        | econsent consentforms | Filter by: Clinicia    | n 🔻         | A<br>Select ▼      | Il Documents    |       |            |             |
|                      |                       | Document Type          | Pages       | Date               |                 |       |            |             |
| Case Note Folder     | Clinical Notes        | Consent forms          |             | 15-11-2019         |                 |       |            |             |
|                      |                       | Consent forms          |             | 15-11-2019         |                 |       |            |             |
|                      |                       | Consent forms          |             | 01-05-2018         |                 |       |            |             |
| T πem(s)             | 1 item(s)             | Consent forms          |             | 15-11-2019         |                 |       |            |             |
|                      |                       | Case Notes             |             | 15-11-2019         |                 |       |            |             |
| Other                | Body Scan             | Clinical Notes         |             | 15-11-2019         |                 |       |            |             |
|                      |                       | Other                  |             | 01-05-2018         |                 |       |            |             |
| 1 item(s)            | 1 item(s)             | Unindexed              |             | 15-11-2019         |                 |       |            |             |
|                      |                       | Imaging                |             | 20-12-2019         |                 |       |            |             |
|                      | _                     | Letter                 |             | 15-11-2019         |                 |       |            |             |
|                      | •                     |                        |             |                    |                 | (     | 🕒 🕘 1-10 o | 11 0 0      |
|                      |                       |                        |             |                    |                 |       |            |             |

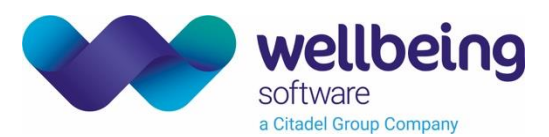

The system shows a default document category of 'All Documents'. Upon selecting a specific category, the tabulated list is filtered to only show matching documents. The table rows can be sorted by column (alphabetically or chronologically for date entries) by clicking on the column heading.

The filter fields provide options to filter on any displayed data field. Select the field type from the first drop down list and the required value from the second. Note that it is possible to filter on multiple values of the same field as follows:

|                     |       | All Documents                                 |
|---------------------|-------|-----------------------------------------------|
| Filter by: Clinicia | n T   | RADEK V Clinician: JONES X Clinician: RADEK X |
| Document Type       | Pages | Date                                          |
| Consent forms       | 1     | 01-05-2018                                    |
| Consent forms       | 1     | 15-11-2019                                    |
|                     |       | 🚯 🕚 1-2 of 2 🕦 🚱                              |

Once a filter is no longer required click on the X next to the filter to remove it.

### **Full Document View**

Selecting a document from the dashboard or document category views will open the selected document in the full screen viewer.

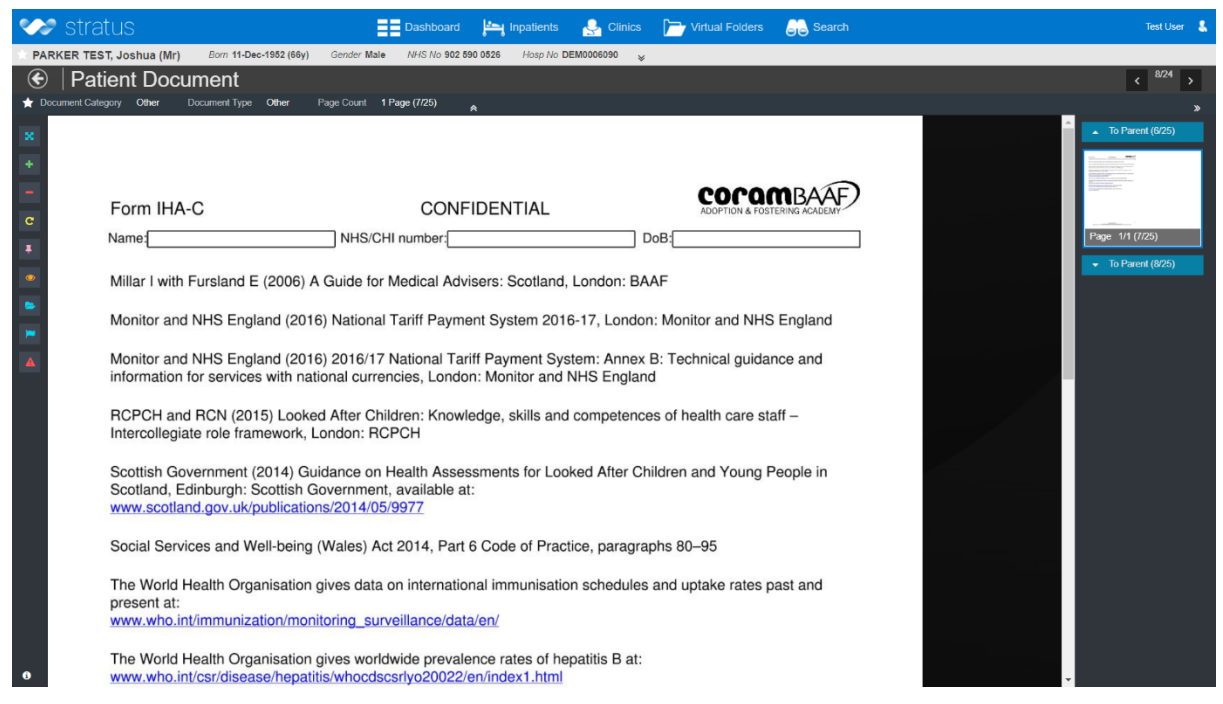

The document's position within the tab category is shown below the username in the top right hand corner - in the screenshot above this is the fifth of sixth documents for example. The user can navigate to the next or previous document in the category by clicking the arrow to the left or right of this value. The document can be navigated by © Wellbeing Software 2023 All Rights Reserved Commercial in Confidence Effective Date - EB 14/02/2023 Wellbeing Doc ref: EHR\_CRIB\_750\_Stratus\_System\_Manual\_V3.1.docx

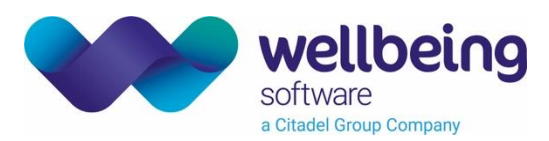

clicking and holding the mouse button (or pressing and swiping on a touchscreen device) or using the mouse wheel to move up and down. When reach the bottom or top of a page the next page in sequence will be displayed. The currently selected page is highlighted on the right hand side of the screen.

There are a number of document controls to the left of the main document view:

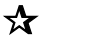

Set Favourite / Deselect - Clicking the star to the left of the document info will set the document as a favourite which can be filtered on the dashboard and is indicated on the thumbnail and patient document list views.

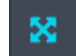

Full Screen – this hides the navigation bars (but retains the patient banner) to provide more screen real estate for viewing the document.

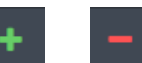

Zoom In / Zoom Out – these controls change document zoom level.

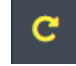

Rotate - click to rotate the document 90° - subsequent clicks will continue to rotate the document in 90° increments.

Pin to Compare – this button allows the side by side comparison of two patient documents.

- 1. Click the **Pin** to Compare button on the first document.
- 2. Click the Back Sarrow to return to the document category view and open a second document in full document view.
- 3. Click the **Pin to Compare** button on the second document

These steps will present the two selected documents in a side-by-side view. Controls above each image allow the user to zoom, rotate and navigate multiple pages.

| Stratus EE Dashboard 📇 Inpatients                                                                                                    | 🂁 Clinics 🕞 Virtual Folders 🔒 S                                                                                                    | Bearch                                                                                                    | Help 🥐 Test Us                                                                                             |
|----------------------------------------------------------------------------------------------------|----------------------------------------------------------------------------------------------------|----------------------------------------------------------------------------------------------------|----------------------------------------------------------------------------------------------------|
| ARKER TEST, Joshua (Mr) Born 11-Dec-1952 (67y) Gender Male NHS No 902 590 0526 Hosp No DEMO                                                                                                    | 0006090 😽                                                                                                    |                                                                                                    |                                                                                                    |
| Document Compare                                                                                                    |                                                                                                    |                                                                                                    |                                                                                                    |
| - C 🕒 🛏 🔺 < > page 2/5                                                                                                    |                                                                                                    | > page 1/3                                                                                                    |                                                                                                    |
| NAME:<br>NHS NO:<br>HOSP NO:<br>DOB: Male: Female:                                                                                                    | Form IHA-C                                                                                                    | CONFIDENTIAL                                                                                                    |                                                                                                    |
| All sections to be completed by health professional proposing the procedure(s)<br>A -Details of procedure or course of treatment proposed<br>(NB are guidance to health professionals overleaf for details of situations where court approval must first be sought)<br>Proposed procedures                                                                                                    | This information is confidential an<br>copy of this entire form will be ser<br>record holder, as required by statu<br>The child should be accompanied<br>consert to health assessment is n | Id is not to be divulged without authorisation o<br>It to the child's adoption agency, and in Englar<br>atory guidance.<br>by his/her carer and, if possible and appropria<br>decided from an adult with parental responsibilit                                                                                                    | of the health adviser. A<br>nd to the GP as the lead<br>tte, a birth parent. Informed<br>ty/ies or someone |
|                                                                                                    | otherwise entitled to consent, unle                                                                                                    | a signed CoramBAAE Consent Form (or photo:                                                                                                    | conv) must be attached                                                                                     |
| Additional procedure detail:<br>The intended benefits:<br>Additional benefits:                                                                                                    | Part A To be completed I                                                                                                    | by the agency – type/write clearly in bla                                                                                                    | ack ink                                                                                                    |
| Additional procedure detail:<br>The intended benefits:<br>Additional benefits:<br>Risks:<br>Additional risks:                                                                                                    | Part A To be completed I                                                                                                    | by the agency – type/write clearly in bla<br>health adviser:                                                                                                    | ack ink                                                                                                    |
| Additional procedure detail:<br>The instead benefits:<br>Additional benefits:<br>Risks:<br>Additional risks:<br>I have discussed with the patient the likelihood of a blood transfusion:                                                                                                    | Part A To be completed I<br>Form to be returned to the agency<br>Health adviser's name                                                                                                    | by the agency – type/write clearly in bla                                                                                                    | ack ink                                                                                                    |
| Additional procedure detail:<br>The intende thereifits:<br>Additional banefits:<br>Risks:<br>Additional risks:<br>have discussed with the patient the likelihood of a blood transfusion:<br>The following leaflet(s) have been provided:                                                                                                    | Address name                                                                                                    | a synear consistence consistence from (or protocology)<br>by the agency – type/write clearly in bla<br>health adviser:                                                                                                    | ack ink                                                                                                    |
| Additional procedure detail:<br>The intende denentia:<br>Additional benefits:<br>Risks:<br>Additional risks:<br>I have discussed with the patient the likelihood of a blood transfusion:<br>The following leaflet(s) have been provided:<br>Anæsthesia<br>The produce will involve:                                                                                                    | Part A To be completed I                                                                                                    | by the agency – type/write clearly in black by the agency – type/write clearly in black beatth adviser:                                                                                                    | ack ink                                                                                                    |
| Additional procedure detail:<br>The intended benefits:<br>Additional benefits:<br>Riaks:<br>Additional risks:<br>I have discussed with the patient the likelihood of a blood transfusion:<br>The following lealibility, have been provided:<br>Anaesthesia<br>This procedure will involve:                                                                                                    | Addess tailing treats information, a                                                                                                    | t synea consister consent runn (or photo<br>by the agency – type/write clearly in bla<br>health adviser:<br>[Telephone<br>Fax                                                                                                    | ack ink                                                                                                    |
| Additional procedure detail: The intended benefits: Additional benefits: Risks: Additional insks: I have discussed with the patient the likelihood of a blood transfusion: The following leaflet(s) have been provided: Anaesthesia B -Assessment of patient capacity                                                                                                    | Part A To be completed I Form to be returned to the agency Health adviser's name Address Postcode Email                                                                                    | t synear consistore consist rollin (or photo<br>by the agency – type/write clearly in bla<br>rhealth adviser:<br>[Telephone<br>[Fax:                                                                                                    | ack ink                                                                                                    |
| Additional procedure detail: The intended benefits: Additional benefits: Risks: Additional hemitis: I have discussed with the patient the likelihood of a blood transfusion: The following leaflet(s) have been provided: Anaesthesia This procedure will involve: B -Assessment of patient capacity I confirm that the patient lacks capacity to give or withhold consent to this procedure or                                                                                                    | Part A To be completed I Form to be returned to the agency Health adviser's name Address Postcode Email Child                                                                              | I signed consistence of the information of photometry in black by the agency – type/write clearly in black by the agency – type/write clearly in black by  | ack ink                                                                                                    |
| Additional procedure detail:<br>The interded breefits:<br>Additional benefits:<br>Risks:<br>Additional risks:<br>The solowing leaflet(s) have been provided:<br>Anassthesia<br>The produre will involve:<br>B -Assessment of patient capacity<br>I confirm that the patient lacks capacity to give or withhold consent to this procedure or<br>ourse of treatment because:                                                                                                    | Part A To be completed I Part A To be completed I Form to be returned to the agency Health adviser's name Address Postcode Email Child Given name(s)                                       | I signed commove Cohen Form (or photo<br>by the agency – type/write clearly in bla<br>health adviser:<br>I felephone<br>Fax<br>Interpreter/signer required?<br>Family name                                                                                                    | ack ink                                                                                                    |
| Additional procedure detail: The intended benefits: Additional benefits: Additional benefits: Riaks: Additional risks: Additional risks: The following leaflet(s) have been provided: Anaesthesia The procedure will involve: B -Assessment of patient capacity I confirm that the patient lacks capacity to give or withhold consent to this procedure or course of treatment because: the patient is unable to comprehend and retain information material to the decision; and/or                                                                                                    | Addess tailing read information, a                                                                                                    | t agrieu coanitore consent rolm (or photo<br>by the agency – type/write clearly in bla<br>health adviser:<br>Telephone<br>Fax<br>Interpreter/signer required?<br>Arranged?<br>Family name<br>Also previously known as                                                                                                    | ack ink                                                                                                    |
| Additional procedure detail: The interde brenefits: Additional benefits: Additional fast: New discussed with the patient the likelihood of a blood transfusion: The following leaflet(s) have been provided: Anassthesia The produce will involve: B -Assessment of patient capacity I confirm that the patient lacks capacity to give or withhold consent to this procedure or course of treatment because:                                                                                                    | Address tailing result information, a                                                                                                    | teacher of an index of consent runn (or photomore of the agency – type/write clearly in blather of the adviser:                                                                                                    | ack ink VesiNo M/F                                                                                         |
| Additional procedure detail: The instend benefits: Additional benefits: Risk: Additional isks: I bave discussed with the patient the likelihood of a blood translusion: The following leafiel(s) have been provided: Anaesthesia This procedure will involve: B -Assessment of patient capacity I confirm that the patient lacks capacity to give or withhold consent to this procedure or course of treatment because: the patient is unable to use and weigh this information in the decision; and/or the patient is unconscious                                                                                                    | Addess tailing read information, a                                                                                                    | Telephone Fax Interpreter/signer required? Fanily name Also previously known as Sex Nets mumber                                                                                                    | Ack ink                                                                                                    |
| Additional procedure detail: The intende denentite: Additional benefits: Risk: Additional risks: I have discussed with the patient the likelihood of a blood translusion: The following leaflet(s) have been provided: Annesthesia This procedure will involve: B - Assessment of patient capacity I confirm that the patient lacks capacity to give or withhold consent to this procedure or course of treatment because: the patient is unable to comprehend and retain information material to the decision; and/or the patient is unable to use and weigh this information in the decision; and/or the patient is unconscious Further details (excluding where patient unconscious); for example how above judgements reached; | Addees tailing read information a                                                                                                    | Telephone Fax Interpreter/signer required? Family name Asspect of the second second se | Ack ink YesiNo YesiNo M/F                                                                                  |

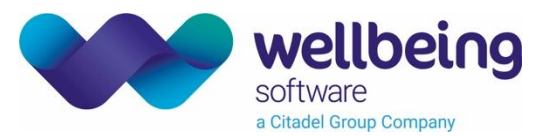

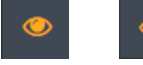

**Show / Hide Blanks** – By default Stratus supresses blank pages; selecting this option toggles between showing and hiding blank pages for the selected document.

-

Add to Virtual Folder – This option allows the user to add the document to an existing virtual folder or to create a new one by clicking on the **+** New folder option.

| Add to virtual folder    | ×            |
|--------------------------|--------------|
| Select a virtual folder: | + New folder |
| Demo 2                   |              |
| Clinical Risk Demo       |              |
| Case load 06/02/18       |              |
| TestTest                 |              |
| Testing                  |              |
|                          |              |

| _ |  |
|---|--|
|   |  |
|   |  |
|   |  |
|   |  |
|   |  |

**Mark as Sensitive** – Clicking this will mark the document as sensitive. Subsequent document access will require the accessing user to provide a reason for access which can be reviewed in the admin event viewer:

| ▲<br>You are attempting to access a | sensitive document, you must provide a reason |
|-------------------------------------|-----------------------------------------------|
|                                     | /                                             |
| Cancel                              | Proceed                                       |

Selecting this option, a second time will remove the seal – this action will also be audited on the event viewer.

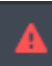

**Notify an Admin Function** – By selecting this option the user can send select a notification and add a free text note to the admin action list.

| ▲<br>This will flag this document for inves | tigation by an admin, are you sure? |
|---------------------------------------------|-------------------------------------|
| MISFILED 🔻                                  |                                     |
| Document misfiled - should be Joshua Jo     | nes MRID DEM0003339                 |
| Cancel                                      | Proceed                             |

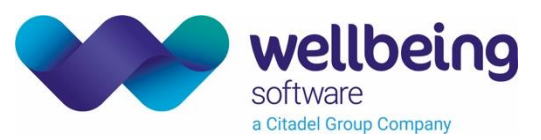

**Document Info** – Clicking on the small ① icon in the bottom left of the document view will display technical information about the selected document for support and admin purposes.

| Document In                                                                                                    | fo                                                                                                    | × |
|----------------------------------------------------------------------------------------------------|----------------------------------------------------------------------------------------------------|---|
| ld:<br>Url:<br>Category:<br>Type:<br>Page:<br>Parent:<br>Parent Page:<br>Group:<br>Size:<br>Canvas Size:<br>Container Size<br>Zoom factor:<br>Div factor:<br>Div factor:<br>Media type:<br>Resource type:<br>Structure: | 15_1.3.6.1.4.1.41507.2.2.3_ScanFile<br>ScanFile/15.pdf<br>Correspondence<br>Letter<br>1/1<br>1/1<br>undefined/undefined<br>2/6<br>1483x2103<br>1483x2103<br>1483x2103<br>:1146x636<br>1<br>-1.0<br>application/pdf<br>Document<br>Exploded |   |

**Parent/Child Document link** - If a document page thumbnail view displays links [To Parent] buttons this indicates that it is a **child document** that has been automatically identified, categorised and extracted by the back end templating process.

The **child document** is displayed independently of the **parent document**, but it is possible navigate to the full document via the use of the [To Parent] links which are displayed above and below the thumbnail.

In the following example a single page child document i.e. (1/1) has been extracted from a twenty five page parent document. In the parent document, the single page is page seven of twenty five i.e. (7/25). To see the single page in context to the overall document, the user can click either of the [To Parent] links to navigate to the previous or following page in the document series.

| ▲ To Parent (6/25) |
|--------------------|
|                    |
| Page 1/1 (7/25)    |
| ✓ To Parent (8/25) |

**(i)** 

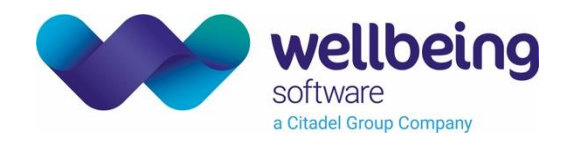

# Virtual Folders

Selecting the **Virtual Folders** button on the blue navigation bar will display the **Virtual Folders** screen showing userdefined folders which contain documents linked via the **Add to Virtual Folder** control on the document view.

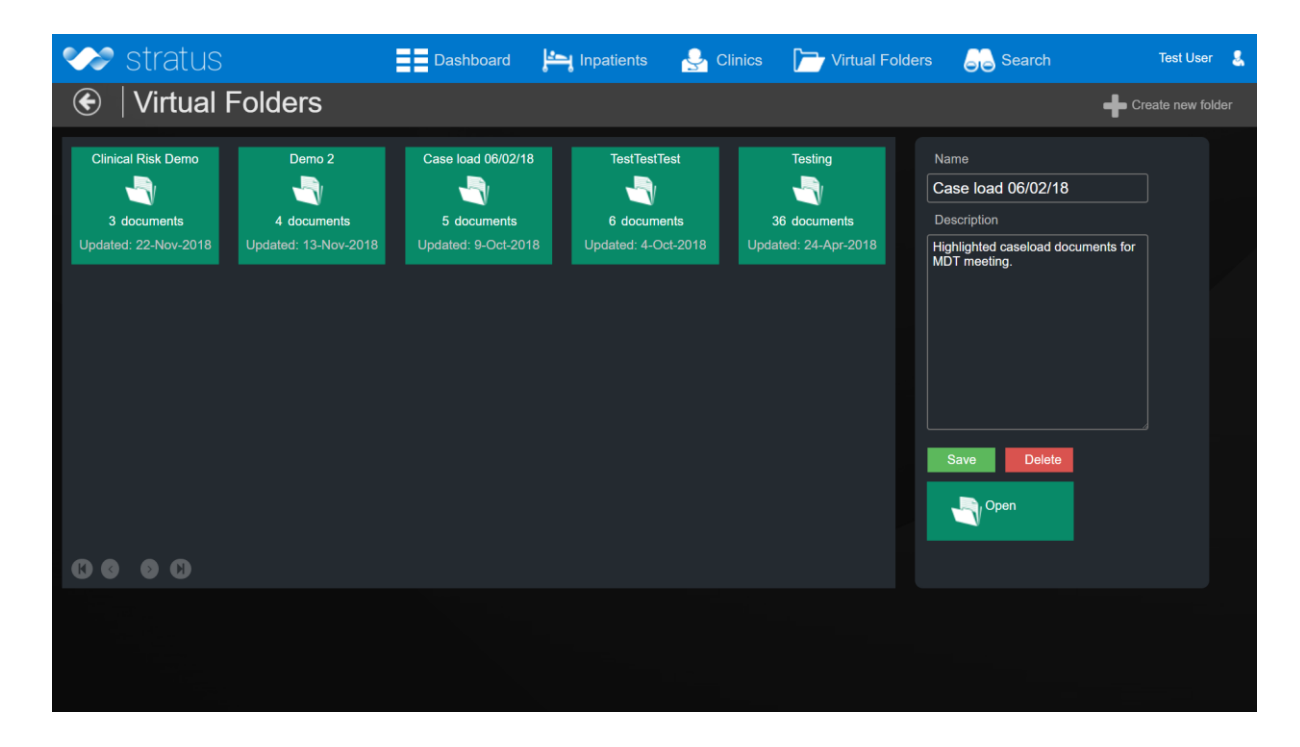

Selecting a virtual folder by clicking or tapping on the appropriate tile will present the user with options to edit the name and description and/or open the folder.

| 👐 stratus                                                                                  | Dashboard | Inpatients | 🛃 Clinics [                      | Virtual Folders                                                                                                    | Search | Test User | 8 |
|--------------------------------------------------------------------------------------------|-----------|------------|----------------------------------|----------------------------------------------------------------------------------------------------|--------|-----------|---|
| €   Case load 06/02/18                                                                     | }         |            |                                  |                                                                                                    |        |           |   |
| Letter<br>Radia Saturdian<br>Pages<br>Market May 2016<br>Pages<br>Market May 2016<br>Pages |           |            | Imaging<br>1-Fob-2018<br>4 Pages | Province of the second second |        |           |   |
| 0000                                                                                       |           |            |                                  |                                                                                                    |        |           |   |
|                                                                                            |           |            |                                  |                                                                                                    |        |           |   |

Once the folder is open the user can select the desired document to view as normal.

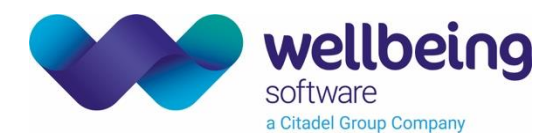

# Stratus – System Administration Interface

## Dashboard View

The administration dashboard displays general System Information including:

- Unique Logins
- Total System Documents
- Document Actions Button link to the outstanding actions list and an event viewer for auditing user actions.

| etratus<br>administration               | Q Search 🧮 Data | Security Templating |                              | Logged in as <b>test.user</b> ⑦ (り |
|-----------------------------------------|-----------------|---------------------|------------------------------|------------------------------------|
| < Back                                  |                 |                     |                              |                                    |
| System Information                      |                 | Event View          | rer                          |                                    |
| Unique Logins<br>Total System Documents | 14<br>113       | Principal           | Choose a date 🛛 🗟 Event Type | •                                  |
|                                         |                 | Document Actions    | Find Clear                   |                                    |
| Event Viewer                            |                 |                     |                              |                                    |

System actions can be viewed by **Principal (user)**, **Date**, **Type** and / or **MRN** (Medical Record Number). Enter the required value(s) and click **find** to list the results.

| Event Vie              | wer         |               |       |                               |
|------------------------|-------------|---------------|-------|-------------------------------|
| Principal<br>test.user | er Choose a |               |       | 🖆 Event Type 💌                |
| MRN                    |             | Find          | Clear |                               |
| principal              | type        |               |       | timestamp                     |
| test.user              | AUTHEN      | TICATION_SUCC | ESS   | Thu, 11 Jul 2019 13:41:34 GMT |
| test.user              | AUTHEN      | TICATION_SUCC | ESS   | Thu, 11 Jul 2019 12:55:54 GMT |
| test.user              | AUTHEN      | TICATION_SUCC | ESS   | Thu, 11 Jul 2019 12:54:29 GMT |

A further click on a listed audit item will show additional details.

| 1.41507.2.2.3_ScanFile |
|------------------------|
|                        |
| 1 - 2 of 2 < 📏         |
| Items per page: 10 🔹   |
|                        |
|                        |

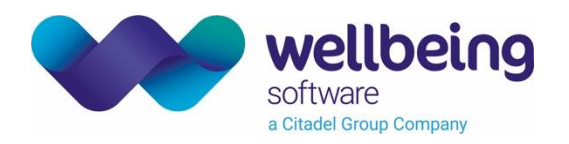

| Event ID                   | Description                                                        | Additional Audit Data                     |
|----------------------------|--------------------------------------------------------------------|-------------------------------------------|
| BPPC_PUBLISH               | Basic Patient Privacy Consent certificate generated for XDS access | MRN                                       |
| XDS_PUBLISH                | Document published to VNA via XDS                                  | MRN, Document ID                          |
| BREAK_GLASS                | Open a document marked as sensitive                                | MRN, Document ID, Reason                  |
| AUTHENTICATION_<br>SUCCESS | Successful user login                                              | User ID, Permission set                   |
| PATIENT_ACCESS             | Access patient record                                              | MRN                                       |
| PATIENT_SEARCH             | Search for a patient record                                        | Search criteria                           |
| DOCUMENT_DELETE            | Admin document deletion                                            | MRN, Document ID                          |
| DOCUMENT_ACCESS            | Document access                                                    | MRN, Document ID                          |
| DOCUMENT_MOVE              | Admin document refiling                                            | Original MRN, Document ID, New patient ID |
| DOCUMENT_EXPORT            | Admin export document as PDF                                       | MRN, Document ID                          |
| STAMP_DELETE               | Admin delete stamp definition                                      | Stamp ID                                  |
| STAMP_CREATE               | Admin create text stamp                                            | Stamp ID                                  |
| STAMP_UPDATE               | Admin edit stamp text                                              | Stamp ID                                  |

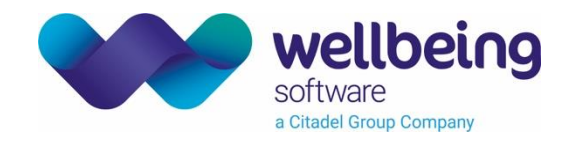

**Document Actions** 

Documents that have been flagged for action via the **Notify an Admin Function** are listed on the dashboard.

Document Actions

Clicking this link or selecting **[Document Actions]** from the **Search** menu will display the action list. Selecting a document by clicking the checkbox next to the action required, will display a preview and list of possible actions.

| aaministratio                                                                                                    |                                                                                         | Q Search                                                                                                    | ata ; Security                                                               | Templating    |                      |                                                                     | Logged in as <b>test.u</b> s                                                         |
|----------------------------------------------------------------------------------------------------|-----------------------------------------------------------------------------------------|----------------------------------------------------------------------------------------------------|------------------------------------------------------------------------------|---------------|----------------------|---------------------------------------------------------------------|--------------------------------------------------------------------------------------|
| lack                                                                                                    |                                                                                         |                                                                                                    |                                                                              |               |                      |                                                                     |                                                                                      |
| ent Search Docume                                                                                                    | ent Search Docum                                                                        | nent Actions                                                                                                    |                                                                              |               |                      |                                                                     |                                                                                      |
|                                                                                                    |                                                                                         |                                                                                                    |                                                                              | Do            | cuments for i        | avestigation                                                        |                                                                                      |
|                                                                                                    |                                                                                         |                                                                                                    |                                                                              | <u>ه</u>      |                      | neotigation                                                         |                                                                                      |
| orm IHA-C                                                                                                    | CONFID                                                                                  | ENTIAL                                                                                                    | ACOPTION & POSTERING ACADEM                                                  |               |                      |                                                                     |                                                                                      |
| ame:                                                                                                    | NHS/CHI number:                                                                         | DoE                                                                                                    | 1                                                                            |               | esone onresone       |                                                                     |                                                                                      |
|                                                                                                    |                                                                                         |                                                                                                    |                                                                              | r             | Description          |                                                                     | Who When                                                                             |
| his information is confident                                                                                                    | tial and is not to be divulg                                                            | ed without authorisation                                                                                                    | of the health adviser. A                                                     | . '           | besenption           |                                                                     |                                                                                      |
| opy of this entire form will b<br>ecord holder, as required by                                                                                                    | be sent to the child's adop<br>y statutory guidance.                                    | ption agency, and in Engla                                                                                                    | ind to the GP as the lead                                                    |               | Document misfiled -  | should be Rhiannon Brock                                            | Test User Nov 21, 2019, 10:02:38 A                                                   |
| he child should be accompa<br>onsent to health assessmen<br>therwise entitled to consent                                                                                                    | anied by his/her carer and<br>nt is needed from an adult<br>t, unless the child has cap | d, if possible and appropri<br>t with parental responsibil<br>pacity to consent for him/l                                                                                                    | ate, a birth parent. Inforr<br>ity/ies or someone<br>herself. For consent to | med           | Reclassify as Nursir | g                                                                   | Test User Nov 21, 2019, 10:03:41 A                                                   |
| ccess family health informa                                                                                                    | ition, a signed CoramBAA                                                                | F Consent Form (or photo                                                                                                    | copy) must be attached                                                       | i             | Document misfiled    | should be Joshua Jones MRID                                         |                                                                                      |
| Part A To be comple                                                                                                    | eted by the agency – t                                                                  | type/write clearly in bl                                                                                                    | ack ink                                                                      |               | DEM0003339           |                                                                     | Test User Nov 21, 2019, 11:04:20 A                                                   |
| Part A To be comple                                                                                                    | eted by the agency – t<br>gency health adviser:                                         | type/write clearly in bl                                                                                                    | ack ink                                                                      | _             | DEM0003339           | items per p                                                         | Test User Nov 21, 2019, 11:04:20 Al<br>age: 25 ▼ 1-3 of 3 < >                        |
| Part A To be comple                                                                                                    | eted by the agency – t<br>gency health adviser:                                         | type/write clearly in bl                                                                                                    | ack ink                                                                      |               | DEM0003339           | ltems per p                                                         | Test User Nov 21, 2019, 11:04:20 Al                                                  |
| Part A To be completered to the agree to be returned to the agree the adviser's name address                                                                                                    | eted by the agency – t<br>gency health adviser:                                         | type/write clearly in bl                                                                                                    | ack ink                                                                      | Docu          | DEM0003339           | Items per p<br>(moving document to differ                           | Test User Nov 21, 2019, 11:04:20 A<br>age: <u>25 ▼</u> 1-3 of 3 < ><br>ent patient)  |
| Part A To be completered to the agreed to be returned to the agreed to be returned to the agreed to be returned to the agreed to be returned to be returned | eted by the agency – t<br>gency health adviser:                                         | type/write clearly in bl                                                                                                    | ack ink                                                                      |               | Iment Refiling       | Items per p<br>(moving document to differ<br>Do things to documents | Test User Nov 21, 2019, 11:04:20 A<br>age: <u>25 ▼</u> 1-3 of 3 < ><br>ent patient)  |
| Part A To be comple<br>orm to be returned to the ag<br>lealth adviser's name<br>ddress<br>ostcode<br>mail                                                                                                    | eted by the agency – t<br>gency health adviser:                                         | type/write clearly in bl<br>Telephone<br>Fax                                                                                                    | ack ink                                                                      | Doce<br>Actic | DEMINIOUS339         | items per p<br>(moving document to differ<br>Do things to documents | Test User Nov 21, 2019, 11:04:20 Al<br>age: 25 	 1-3 of 3 	 < 	 ><br>ent patient)    |
| Part A To be comple<br>orm to be returned to the ag<br>lealth adviser's name<br>ddress<br>ostcode<br>mail                                                                                                    | eted by the agency – t<br>gency health adviser:                                         | type/write clearly in bl<br>Telephone<br>Fax                                                                                                    | ack ink                                                                      | Doce<br>Actic | DEM0003339           | Items per p<br>(moving document to differ<br>Do things to documents | Test User Nov 21, 2019, 11:04:20 A<br>age: 25 ▼ 1-3 of 3 < ><br>ent patient)         |
| Part A To be comple<br>orm to be returned to the ag<br>ealth adviser's name<br>dddress<br>ostcode<br>mail<br>ihild                                                                                                    | eted by the agency – t<br>gency health adviser:                                         | ype/write clearly in bl<br>Telephone<br>Fax<br>Interpreter/signer required?                                                                                                    | ack ink                                                                      | Doct          | DEM0003339           | Items per p<br>(moving document to differ<br>Do things to documents | Test User Nov 21, 2019, 11:04:20 A<br>age: <u>25 ▼</u> 1-3 of 3 < ><br>ent patient)  |
| Part A To be comple<br>orm to be returned to the ag<br>lealth adviser's name<br>ddress<br>ostcode<br>mail<br>bhild<br>liven name(s)                                                                                                    | ated by the agency – t                                                                  | ype/write clearly in bl<br>Telephone<br>Fax<br>Interpreter/signer required?<br>Family name                                                                                                    | ack ink                                                                      |               | DEM0003339           | Items per p<br>(moving document to differ<br>Do things to documents | Test User Nov 21, 2019, 11:04:20 Al                                                  |
| Part A To be comple orm to be returned to the ag lealth adviser's name ddfess ostcode mail bhild kiven name(s) kives to be know as                                                                                                    | eted by the agency – t                                                                  | ype/write clearly in bl<br>Telephone<br>Fax<br>Interpreter/signer required?<br>Family name<br>Ako previously known as                                                                                           | ack ink                                                                      |               | DEM0003339           | Items per p<br>(moving document to differ<br>Do things to documents | Test User Nov 21, 2019, 11:04:20 A                                                   |
| Part A To be comple<br>orm to be returned to the ag<br>lealth adviser's name<br>ddress<br>vostoode<br>mail<br>Child<br>Siven name(s)<br>Likes to be known as<br>alse of birth                                                                                                    | ated by the agency – t                                                                  | ype/write clearly in bi<br>Telephone<br>Fax<br>Interpreter/signer required?<br>Arranged?<br>Family name<br>Also previously known as<br>Sax                                                                      | ack ink                                                                      | Docu          | ment Refiling        | Items per p<br>(moving document to differ<br>Do things to documents | Test User Nov 21, 2019, 11:04:20 Al<br>age: <u>25 ▼</u> 1-3 of 3 < ><br>ent patient) |
| Part A To be comple orm to be returned to the ag teath adviser's name ddress Vostcode amail bild Siven name(s) lakes to be known as lake of Dirth egel status                                                                                                    | eted by the agency – t                                                                  | ype/write clearly in bl<br>Telephone<br>Fax<br>Farminged?<br>Arranged?<br>Family name<br>Also previously known as<br>Sax<br>NIRS number                                                                         | ack ink           Yes/No           Yes/No           M/F                      | Docu          | ment Refiling        | Items per p (moving document to differ Do things to documents       | Test User Nov 21, 2019, 11:04:20 Al<br>age: <u>25 ▼</u> 1-3 of 3                     |
| Part A To be comple<br>orm to be returned to the ag-<br>lealth adviser's name<br>ddfress<br>vostcode<br>mail<br>child<br>bild<br>bild<br>bild<br>ac of bith<br>agal status<br>agal status<br>agal status<br>agal name(s)                                                                                                    | eted by the agency – t<br>gency health adviser:                                         | ype/write clearly in bl<br>Telephone<br>Fax<br>Aranged?<br>Family name<br>Also previously known as<br>Sex<br>NHS number<br>CMI number (Sostland)                                                                | ack ink                                                                      |               | ment Refiling        | Items per p<br>(moving document to differ<br>Do things to documents | Test User Nov 21, 2019, 11:04:20 A<br>age: <u>25 ▼</u> 1-3 of 3 < ><br>ent patient)  |
| Part A To be comple<br>orm to be returned to the ag-<br>lealth adviser's name<br>ddfress<br>lostcode<br>mail<br>bhild<br>bhild<br>are of birth<br>aga I status<br>orguna status<br>aga I status<br>aga I actaria (commodated<br>ormpulsory supervision<br>retr(CSO) (Sotand)                                                                                                    | eted by the agency – t<br>gency health adviser:                                         | ype/write clearly in bl<br>Telephone<br>Fax<br>Interpreter/signer required?<br>Aranged?<br>Family name<br>Aks previously known as<br>Sex<br>NHS number<br>CAII number (Sostland)<br>Local Identification number | ack ink                                                                      |               | ment Refiling        | Items per p<br>(moving document to differ<br>Do things to documents | Test User Nov 21, 2019, 11:04:20 Al                                                  |

### **Document Refiling**

Clicking on **Document Refiling** displays a patient search box to locate the destination patient where the document should be refiled. To do this enter the search criteria and click the magnifying glass icon to display patient matches.

|                               | ed to patient it in Artifold Bitt | JOKS LEST (patient id: 1985_1.)        | 3.6.1.4.1.41507.2.2.3_MR) |                 |        |
|-------------------------------|-----------------------------------|----------------------------------------|---------------------------|-----------------|--------|
| se the search tool below to i | identify the patient the docum    | ent is to be refiled to:               |                           |                 |        |
|                               |                                   | Search for Patier                      | nt:                       |                 |        |
|                               | Family Name                       |                                        |                           |                 |        |
| Given Name                    | Brock Test                        | Postcode                               | NHS Number                | Hospital Number | _      |
|                               | 0 and as                          |                                        |                           |                 |        |
|                               | Gender                            | <ul> <li>Select Date of Bin</li> </ul> |                           |                 |        |
| BROCK TEST,                   | born: 02-04-                      | gender:                                | NHS No: 902               | Hospital No:    |        |
| nizamuddin (MRS)              | 1995 (24)                         | Male                                   | 472 6352                  | DEM0000302      | $\sim$ |
| BROCK TEST,                   | born: 09-11-                      | gender:                                | NHS No: 902               | Hospital No:    |        |
| macaulay hadyn<br>(MR)        | 1994 (25)                         | Male                                   | 489 9257                  | DEM0002063      | ~      |
|                               | born: 05-01-                      | aender:                                | NHS NO: 902               | Hospital No:    |        |
| BROCK TEST, nyssa             | DOITI. 03-01-                     | gender.                                | 11110110. 502             | noopitaritto.   |        |

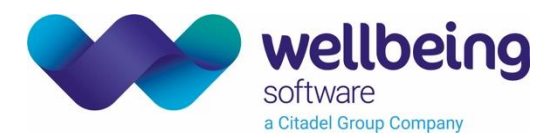

Select the required record and click **Refile to this patient**. A confirmation screen will be displayed.

| Document Refiling                                                                                                    |
|----------------------------------------------------------------------------------------------------|
| This document will be copied to the selected patient.                                                                                                    |
| <ol> <li>If this document is part of a parent/child link the associated documents will also be copied</li> <li>A copy of this and any linked documents will remain in the original record, tagged as misfiled</li> </ol> |
| Cancel Proceed                                                                                                    |

Once a document has been refiled it can still be viewed in the original record, but this version will be automatically stamped as misfiled.

| 👐 str        | atus                        |                                |                | Dashbo              | ard 🟓                         | 🖣 Inpatients    | 🛃 Clinics  | Critual Folders | Sea Sea |
|--------------|-----------------------------|--------------------------------|----------------|---------------------|-------------------------------|-----------------|------------|-----------------|---------|
| 🗯 BROOKS T   | EST, Rhiannon (Mr)          | Bom 11-Apr-2017 (2y)           | Gender Female  | VHS No 902 469 0536 | Hosp No                       | DEM0000840      | ×          |                 |         |
| 💽 🔿 💽        | atient Docume               | nt                             |                |                     |                               |                 |            |                 |         |
| 🔶 Document C | alegory econsent consentfor | ms Document Type               | Unindexed Page | e Count 1 Page      | *                             |                 |            |                 |         |
| 8            |                             |                                |                |                     |                               |                 |            |                 |         |
| +            |                             |                                |                |                     |                               |                 |            | 5               |         |
|              |                             |                                |                |                     |                               |                 | .1         | EDAU            |         |
| e            |                             |                                |                |                     |                               |                 | NRK        |                 |         |
|              | Lorem ip<br>repudian        | sum color sit<br>dae assumenda | amet, com      | us insur w          | dipisi<br>o ur <del>a</del> d | cingre.         | tetur eac  | t in<br>Ne bic  |         |
|              | incidunt                    | ad aspernati                   | ir harum de    | lectus und          | Ci ag                         | we nobi         | s, ea solu | ita id          |         |
| •            | mollitia<br>guod nat        | accusantium,                   | tempore n      |                     | Simi                          | eius,<br>lime c | delorum co | orporis         |         |
|              | asperior                    | es quam solut                  | a apria.       | esse vel u          | l_am i                        | psum do         | loribus ni | hi              |         |
|              | Voluptat                    | es nesciunt                    | ase et es      | st minus ex         | ceptur                        | i error         | dolorum a  | umet            |         |
|              | quas fac                    | ins nano sec                   | rui rerum m    | aiores pos:         | simus,                        | perfer          | endis. Del | .ectus          |         |
|              | quan dol                    | es, eum rep                    | rehenderit     | rerum har           | um lab                        | ore per         | ferendis 1 | reiciendis      |         |
| -            | JS                          |                                | i excepturi    | ., mo_1111a         | •0                            |                 |            |                 |         |
| 1            |                             | EU                             |                |                     |                               |                 |            |                 |         |
| •            | MISPIE                      |                                |                |                     |                               |                 |            |                 |         |
|              | N                           |                                |                |                     |                               |                 |            |                 |         |

Clicking on the 'misfiled' text will open the refiled document in the correct patient record. This version of the document will also display details of the original assignment.

|      | stratus                                                                                |                             |                 |                 |                      | Dash              | iboard 🗜   | Jinpatient |
|------|----------------------------------------------------------------------------------------|-----------------------------|-----------------|-----------------|----------------------|-------------------|------------|------------|
| 🖈 BR | OCK TEST, Nizamu                                                                       | uddin (Mrs)                 | Born 2-Apr-199  | 5 (24y) Gende   | Male NHS N           | o 902 472 635     | 52 Hosp No | DEM0000302 |
| €    | Patient [                                                                              | Docume                      | nt              |                 |                      |                   |            |            |
| 📩 Do | ocument Category eco                                                                   | onsent consentform          | ns Documen      | t Type Unindexe | I Page Cour          | it 1 Page         | *          |            |
|      | This is a docume<br>Original document                                                  | ent copy (origi<br>details: | nal file has be | en marked as    | misfiled)            |                   |            |            |
|      | 1) Document id: <b>73</b><br>2) Patient id: <b>1985</b><br>3) Refiled at: <b>21-11</b> | 03<br> -2019 11·17          |                 |                 |                      |                   |            |            |
|      | of remoti de 21 m                                                                      | Lorem ips                   | sum aolo:       | sit ame         | t, conse<br>is popup | ctetur            | adipis:    | icing e    |
| Ŧ    |                                                                                        | repudiand<br>incidunt       | ad assur        | natur ha        | rum dele.            | ipsum.<br>Stus in | de ita     | as cons    |
|      | 1                                                                                      | nollitia                    | accusant        | ium, tem        | pore nam             | . Tempo           | re sun     | t eius,    |

- Delete document Clicking on Delete Document will prompt the user to confirm that they wish to proceed. The
  document is then completely removed from the system.
- **Export document as PDF** Selecting this option will prompt the user to select a location to save the document as a PDF. The exported PDF will include any applicable annotations.
- **Open in viewer** Select the **Open in viewer** option to view the full document and access further document related actions.

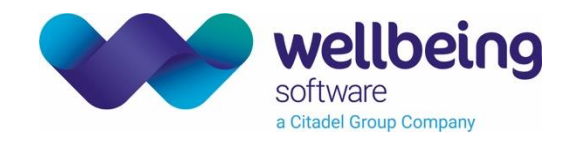

The document viewer displays the current document page with page preview thumbnails for quick navigation.

| etratus<br>administration                                                 | Q Search 🗮 Data                                                                                                    | Security                                                                                                    | Templating                                                                                                    |                                                                                                    |                 | Logged in as te                                                                                                    | st.user |
|---------------------------------------------------------------------------|----------------------------------------------------------------------------------------------------|----------------------------------------------------------------------------------------------------|----------------------------------------------------------------------------------------------------|----------------------------------------------------------------------------------------------------|-----------------|----------------------------------------------------------------------------------------------------|---------|
| < Back                                                                    | 11 0 - 10                                                                                                    |                                                                                                    | 14-1-                                                                                                    | 000 500 0500                                                                                                    |                 | DEN                                                                                                    | 000000  |
| Name PARKER TEST, JUSHUA (MK) Address 13 VICTORIA STREET, OAKINGHAM, DAT_ | Born   I-DeC-   9                                                                                                    | 52 (66y)                                                                                                    | Gender Male                                                                                                    | NHS No. 902 590 0526<br>No alarms                                                                                                | Known allergies | Hospital No. DEMI                                                                                                    | ✓       |
| Document Viewer Document Metad                                            | lata Document Access Control                                                                                                    |                                                                                                    |                                                                                                    |                                                                                                    |                 |                                                                                                    |         |
| Document Category: Other                                                  | Document Type: Unindexed                                                                                                    | Page Count: 2                                                                                                    | 5                                                                                                    |                                                                                                    | <               | >                                                                                                    |         |
| ବ୍                                                                        |                                                                                                    |                                                                                                    |                                                                                                    |                                                                                                    | <               | Preview                                                                                                    | Annc    |
| Q                                                                         |                                                                                                    |                                                                                                    |                                                                                                    |                                                                                                    | <u> </u>        | Preview                                                                                                    |         |
| <b>A</b>                                                                  | Form IHA-C LOOKE<br>Initial Health Assessmer<br>Recommended for child                                                                                                    | D AFTER CHILDRE                                                                                                    | N 9 years                                                                                                    | DoB                                                                                                    |                 | The second second secon |         |
|                                                                           | CoramBAAF children's f<br>This form is part of an integrate<br>• Consent Form (consent f<br>• Form M (mother's health)<br>• Form PI (baby's health)<br>• Form PI (carental health<br>• Form IHA-C (initial health<br>• Form IHA-C (initial health<br>• Form IHA-YP (initial health<br>• Form IHA-YP (review health<br>• Form IHA-YP (review health)<br>• Form CR-C (carers' repo<br>• Form CR-VP (carers' repo<br>• Form CR-VP (carers' repo<br>• To-16 years)<br>Guidelines for completion | ealth assessme<br>d system of forms, in<br>or obtaining and shar<br>))<br>assessment for chili<br>th assessment for co<br>lith assessment for<br>ct – profile of behavic<br>ort – profile of behavic<br>g Form IHA-C | nt forms<br>cluding:<br>ring health informatio<br>d from birth to 9 years<br>ung person 10 years<br>hild from birth to 9 ye<br>young person 10 yea<br>yural and emotional w<br>ioural and emotional | 1)<br>and older)<br>ars)<br>rs and older)<br>ellbeing of child from birth to 9 years)<br>wellbeing of child or young person aged |                 |                                                                                                    |         |

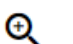

Q Zoom in/Zoom out – Controls to adjust preview size

**Flag document –** Displays the pre-set action list. Selecting an action with optional free text will add the document to the [Document Actions] list.

### Annotations

Selecting the **Annotations** utility above the **Preview section and thumbnails** allows the annotation of the document using text highlights, free text and pre-set text stamps.

It should be noted that annotations can <u>only be added to a parent document</u> – however, annotating the appropriate page in a parent document will also update the indexed child document. Therefore, to annotate an indexed document click on the [**Go to parent**] link on the thumbnail section.

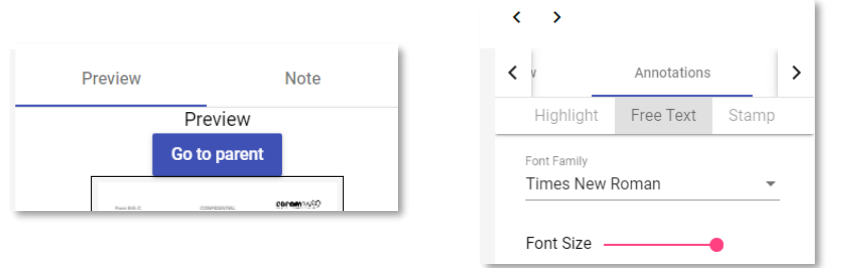

© Wellbeing Software 2023 All Rights Reserved Effective Date – EB 14/02/2023 Wellbeing Doc ref: EHR\_CRIB\_750\_Stratus\_System\_Manual\_V3.1.docx Commercial in Confidence

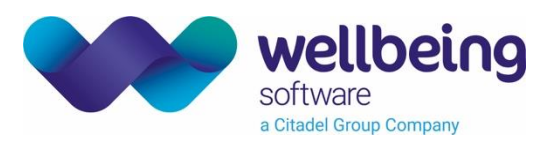

| estratus<br>administration                     | Q Search 🗮                                                                                                    | Data 😲 Security                                                                                                    | Templating                                                                                                    |                                                                                                    |                                       | Logged in as <b>test.user</b>        |
|------------------------------------------------|----------------------------------------------------------------------------------------------------|----------------------------------------------------------------------------------------------------|----------------------------------------------------------------------------------------------------|----------------------------------------------------------------------------------------------------|---------------------------------------|--------------------------------------|
| < Back                                         |                                                                                                    |                                                                                                    | Press F11 to exit fi                                                                                                    | ull screen                                                                                                    |                                       |                                      |
| Name PARKER TEST, JOSHUA (MR)                  | Born 11-D                                                                                                    | ec-1952 (66y)                                                                                                    | Gender Male                                                                                                    | NHS No. 902 590 0                                                                                                    | 526                                   | Hospital No. DEM0006090              |
| Address 13 VICTORIA STREET, OAKINGHAM, DATA GE | Phone and Email                                                                                                    |                                                                                                    |                                                                                                    | No alarms                                                                                                    | Known allergies                       | · · ·                                |
| Document Viewer Document Metadata              | Document Access Control                                                                                                    |                                                                                                    |                                                                                                    |                                                                                                    |                                       |                                      |
| Document Category: Operation Notes             | Document Type: Unindexed                                                                                                    | Page                                                                                                    | Count: 25                                                                                                    |                                                                                                    | •                                     | <b>&gt;</b>                          |
| Q                                              |                                                                                                    |                                                                                                    |                                                                                                    |                                                                                                    | <                                     | Annotations >                        |
| Q                                              |                                                                                                    |                                                                                                    |                                                                                                    |                                                                                                    |                                       | Highlight Free Text Stamp            |
| <b>A</b>                                       | Form IHA-C                                                                                                    |                                                                                                    | CONFIDENTIAL                                                                                                    | CO                                                                                                    | ION & POSTERING ACADEMY               | Colour                               |
|                                                | Name:                                                                                                    | NHS/CHI                                                                                                    | number:                                                                                                    | DoB:                                                                                                    |                                       |                                      |
|                                                | CoramBAAF childre                                                                                                    | hildren from bi                                                                                                    | irth to 9 years                                                                                                    | nt = 10 yrs                                                                                                    | <del>0103</del>                       | Delete Selection<br>Save Annotations |
|                                                | This form is part of an inte<br>Consent Form (cor<br>Form M (mother's)<br>Form B (hady's hae<br>Form HA-C (initial<br>Form HA-C (initial<br>Form HA-Y (new<br>Form RHA-YP (rev<br>Form CR-YP (care<br>10–16 years) | grated system of fo<br>sent for obtaining a<br>lealth)<br>lith)<br>health assessment<br>l health assessment<br>w health assessme<br>' report – profile of i<br>s' report – profile of | orms, including:<br>and sharing health inform<br>for child from birth to 9<br>it for young person 10 young to for<br>hold from birth to<br>hent for young person 10<br>behavioural and emotio<br>f behavioural and emotio | nation)<br>vears)<br>ears and older)<br>9 years)<br>years and older)<br>nal wellbeing of child from b<br>onal wellbeing of child from b | birth to 9 years)<br>oung person aged |                                      |
|                                                | Guidelines for comp                                                                                                    | leting Form IH                                                                                                    | A-C                                                                                                    |                                                                                                    |                                       |                                      |
|                                                |                                                                                                    |                                                                                                    |                                                                                                    |                                                                                                    |                                       |                                      |

### Annotation Highlights

Highlighted annotations are added by selecting the **Highlight** option via the annotations menu, followed by a colour and opacity. Colour can be selected using a colour picker or by entering Hex/HSL/RGB values (i.e. R255 G255 B0 for bright yellow). Opacity controls the transparency of the highlight – by setting this to maximum the highlight will completely obscure the text, i.e. for redaction purposes. Click and drag a box to create the highlight then click on [Save annotations].

### Free Text

Free text entries can be added by selecting the **Free Text** option via the annotations menu.

 Annotations

 Highlight
 Free Text
 Stamp

 Font Family
 Times New Roman
 •

 Font Size
 •
 •

 Colour
 •
 •

 Bold
 •
 •

 Italic
 •
 •

 Create Stamp Definition
 •
 •

 Delete Selection
 Save Annotations

Ensure you choose the following formatting options before entering text:

- Font Family
- Font Size
- Colour
- Bold
- Italic

Click on the page where the text is required, and type any required text before sel option.

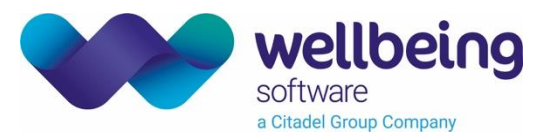

Once the text has been added it can be selected with a single click and rotated using the rotation tool if required.

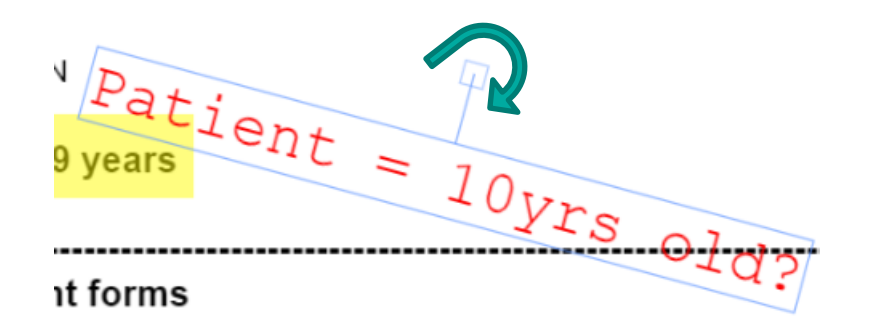

It is also possible to create a stamp definition by clicking [Create Stamp Definition] which will make this available as a template for future use via the [Stamp] utility menu options.

#### Stamps

Document Stamps are commonly used text entries that have been saved as a **Stamp Definition** using the free text tool. Select a stamp from the **Stamp** option via the annotations menu, and adjust the font details if required.

| The forms have been revised are vice consultation and reecoard collected over 10 years. They are deapped<br>for use throughouthe UK, although it is recognised that regulations across the four countines differ and that<br>practice varies across regions depending on local circumstances. To ensure that the forms meet local needs and<br>processes, they may be used file toly - for example, if information has been recorded previously and is accessible<br>within the health record it is and -assay to duridize it. Similarly on devero useful no extern our will need to be                   | Example Text            |   |
|----------------------------------------------------------------------------------------------------|-------------------------|---|
| followed for each child and couple and the exercised.                                                                                                    | Free-text annotation    |   |
| to at least Level 3 of the RCPCH at the RCPCH excellegized Competencies. Regulations in England and Northem<br>Ireland require a doctor to undertake in case syment, however, in Scotland and Wales, this may be carried out<br>by a doctor or nurse. If the child is followed in a shoclaist of disability clinic, it may be most appropriate for a<br>practitioner from that team to complete the saves bett.                                                                                                    | stamp comment           | - |
| This examination and assessment are not required, so if here speady, been carried out by a suitably qualified<br>health professional in the three months immediately used on be dealed which he child began to be looked after<br>by the local authority. However, the existing health plot notion so reviewed and updated to take account of the<br>child's changed circumstances. Additionally, there may well be constantes are which the child's history or current<br>presentation warrants further comprehensive examination or an essent. The will be a matter for individual clinical<br>udoment. | Colour                  | 1 |
| Secure email must be used when sharing relevant information on these form form other agencies. Practitioners<br>should be familiar with the systems in use in their locality and protocols for stemps confidential information.                                                                                                    | Bold 🧹                  |   |
| Part A and procedure for social worker prior to health assessment:                                                                                                    | Italic                  |   |
| <ul> <li>Part A contains important demographic, social and legal information which is hequired by the assessing<br/>health professional prior to the assessment and must be completed in full by the social worker/local<br/>authority.</li> </ul>                                                                                                    | Delete Selection        |   |
| <ul> <li>The social worker must state the name and contact details of the agency health adviser to whom the form<br/>should be returned. The child's legal status and holder/s of parental responsibility/ies must be indicated.</li> </ul>                                                                                                    | Update Stamp Definition |   |

Clicking on the page will add the full stamp text to that point – the text can then be selected and rotated as applicable.

#### Notes

The notes menu option opens a free text document notes box. Any notes entered and saved here will be visible to admin users but are *not* reflected in the front-end interface.

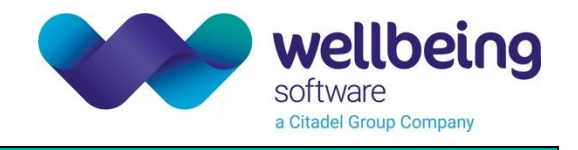

Selecting the **[Document Metadata]** menu option will show the document's associated metadata including tools to edit where appropriate.

Selecting the **edit** option next to an entry will open an appropriate edit box. This will either be free text or display a menu of available options.

|            | Stratus administration                  | Q Search           | i Data       | 😯 Security       |                    |                           |                 | Logged in as     | test.user |
|------------|-----------------------------------------|--------------------|--------------|------------------|--------------------|---------------------------|-----------------|------------------|-----------|
| < B        | ack                                     |                    |              |                  |                    |                           |                 |                  |           |
| Name PA    | RKER TEST, JOSHUA(MR)                   | Born 1             | 1-Dec-195    | 52 (66y)         | Gender Male        | NHS No. 902 590 0526      |                 | Hospital No. DEI | M0006090  |
| Address 13 | VICTORIA STREET, OAKINGHAM, DAT         | and Email          |              |                  |                    | No alarms                 | Known allergies |                  | ~         |
| Docum      | nent Viewer Document Metadata           | Document Access Co | ntrol        |                  |                    |                           |                 |                  |           |
| Docu       | ment Metadata:<br>eate Indexed document |                    |              |                  |                    |                           |                 |                  |           |
| No.        | Key                                     | •                  | alue/        |                  |                    |                           |                 |                  | -         |
| 1          | id                                      | ;                  | 313_1.3.6.1  | .4.1.41507.2.2.3 | _ScanFile 🥕 edit   |                           |                 |                  |           |
| 2          | documentLength                          | :                  | 5 🧨 edit     |                  |                    |                           |                 |                  |           |
| 3          | documentDate                            | 2                  | 019-11-15    | sedit 🖍          |                    |                           |                 |                  |           |
| 4          | documentType                            |                    | 🖍 edit       |                  |                    |                           |                 |                  |           |
| 5          | documentCategory                        | (                  | other 🧨 edit |                  |                    |                           |                 |                  |           |
| 6          | patientCompositeId                      | 1                  | 0005_1.3.6.  | 1.4.1.41507.2.2. | 3_MR 🎤 edit        |                           |                 |                  | - 1       |
| 7          | documentSourceId                        | á                  | 3789c7a-67   | 38-45e6-8932-f0  | De754d5acae 🎤 edit |                           |                 |                  |           |
| 8          | documentPages                           | 2                  | 5 🥕 edit     |                  |                    |                           |                 |                  | - 1       |
| 9          | storageURI                              | ŧ                  | 3/78/9c/7a/  | 9c7a673845e689   | 932f0e754d5acae/DE | M0006090_Other.pdf 🎤 edit |                 |                  |           |
| 10         | storageConfigRef                        |                    | edit 🖍       |                  |                    |                           |                 |                  |           |
| 11         | fileType                                | ,                  | DF 🧨 edit    |                  |                    |                           |                 |                  |           |
| 12         | documentTitle                           |                    | edit 🖍       |                  |                    |                           |                 |                  |           |

When selecting an entry from the menu it is possible to filter the available options by typing in part of the required search term – i.e. partial searching. Select the radio button next to the required term and click **[OK]**.

| Editing: do                   | cumentCa   | itegory              |          |
|-------------------------------|------------|----------------------|----------|
| Filter<br>For                 |            |                      | <u>^</u> |
| O EForm                       |            |                      |          |
| <ul> <li>consentf</li> </ul>  | orms       |                      |          |
| <ul> <li>econsent</li> </ul>  | consentfor | ns                   |          |
| <ul> <li>This is a</li> </ul> | long docum | ent type for testing | -        |
| Cancel                        | Ok         |                      |          |

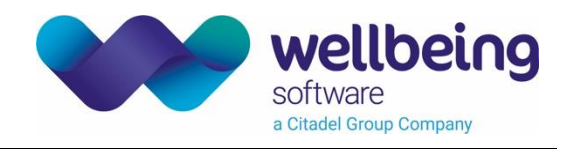

### Manually Indexed Documents

Stratus processes uplifted documents through a templating system which automatically creates linked child documents based on OCR templates – i.e. Extracting an anaesthetic chart from a bulk patient notes scan file. It is also possible to manually create child documents.

• From the **Document Metadata:** tab select the **[Create Indexed document]** option. This will present the option of selecting a start page, page count and document category/type.

| Cre | ate Indexed document |       | Page Count          |
|-----|----------------------|-------|---------------------|
| No. | Кеу                  | Value | ·                   |
| 1   | id                   | 7310_ | Tab Category        |
| 2   | dooumontl ongth      | 1.0   | Anaesthetic Records |
| 2   | documentLength       | 120   | Document Type       |
|     |                      |       | Anaesthetic Sheet   |

- Select the page which marks the beginning of the required child document.
- Specify the 'Page Count' (i.e. Select '1' for a single page document) to specify the number of pages.
- Select the 'Tab Category' this drop-down list shows all tab categories currently set up on your system.
- Select the 'Document Type' if required as this item is optional.

This will create a new linked document with specified criteria in the chosen tab category. The original parent document remains unchanged.

### Document Access Control

Document-specific access is selected from the Document Access Control menu. This displays the current access permissions for the selected document which are controlled via permission groups such as those set in Active Directory.

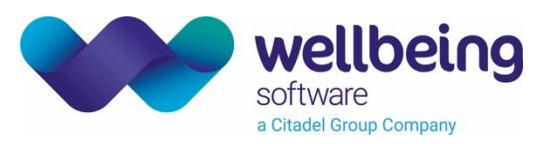

| etratus<br>administration                                                                                                    | Q Search 🗮 Data 😯 Security                                                                  |                       |                                                                                                |                 | Logged in as <b>test.user</b> |
|----------------------------------------------------------------------------------------------------|---------------------------------------------------------------------------------------------|-----------------------|------------------------------------------------------------------------------------------------|-----------------|-------------------------------|
| < Back                                                                                                    |                                                                                             |                       |                                                                                                |                 |                               |
| Name PARKER TEST, JOSHUA (MR)                                                                                                    | Born 11-Dec-1952 (66y)                                                                      | Gender Male           | NHS No. 902 590 0526                                                                           |                 | Hospital No. DEM0006090       |
| Address 13 VICTORIA STREET, OAKINGHAM, DAT                                                                                       | l Email                                                                                     |                       | No alarms                                                                                      | Known allergies | 🗸                             |
| Document Viewer Document Metadata                                                                                                | Document Access Control                                                                     |                       |                                                                                                |                 |                               |
| Only members of groups added below will be al                                                                                    | ble to view this document                                                                   |                       |                                                                                                |                 |                               |
| Group.HL7Interface<br>Group.Admin<br>Group.System<br>Group.MTWTherapist<br>Group.Level1Admin<br>Group.Level1Admin<br>matt_test_2 | Group.User<br>Group.Patient<br>Role.Theatre<br>Group.Dev<br>Group.Level2Admin<br>Test_Group |                       | Group.Clinician<br>Group.TemplateAdmin<br>Group.LocalContent<br>Group.Level3Admin<br>Matt_Test |                 |                               |
| Mark as highly sensitive<br>if this is checked unauthorised users will also be<br>if Highly Sensitive<br>Apply Policy            | e prevented from seeing thumbnail images, sea                                               | arch results or docum | ent table/timeline entries.                                                                    |                 |                               |

If no groups are selected in this view, then there will be *no restrictions on the document* for authenticated Stratus users. However, if one or more groups are selected any Stratus user who is not a member of at least one of the selected groups will not be able to view the full screen document image - although they will be able to see thumbnails, metadata and timeline entries.

If the "Highly Sensitive" option is ticked nothing will appear on the patient record to indicate the existence of the document except for members of the authorised groups.

### Search Options

Clicking on the **Search** menu options give user the option to undertake the following searches:

- Patient Search
- Document Search
- Document Actions

### Patient Search

It is possible to search for patients using NHS number, Hospital number or Name in the quick search field including partial names.

Clicking on Advanced Search allows the entry of multiple values including gender and date of birth.

Once selected the patient demographic details are shown in a banner at the top of the screen.

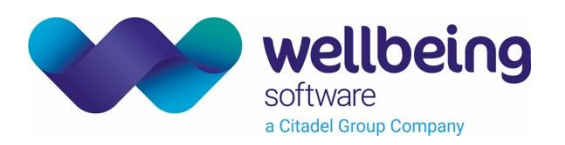

| stratus administration                                                                                    | Q Search 🗮 Data       | Security Templating |                      | Logged in as test.         | ise |
|----------------------------------------------------------------------------------------------------|-----------------------|---------------------|----------------------|----------------------------|-----|
| < Back                                                                                                    |                       |                     |                      |                            |     |
| Patient Search Document Search                                                                            | ch Document Actions   |                     |                      |                            |     |
|                                                                                                    |                       | Search for Patient: |                      |                            |     |
|                                                                                                    |                       | Advanced Search     |                      |                            |     |
|                                                                                                    |                       | Patient<br>josh Q   |                      |                            |     |
|                                                                                                    |                       |                     |                      |                            |     |
| 3BOTT TEST, joshua (Mr)                                                                                   | born: 30-06-1977 (42) | gender: Male        | NHS No: 902 468 6563 | Hospital No: 2008001343    | 1   |
| DAMS TEST, joshua (Can)                                                                                   | born: 15-05-1945 (74) | gender: Male        | NHS No: 902 463 7406 | Hospital No: 2008000775    | 1   |
| DAMS TEST, joshua (MISS)                                                                                  | born: 21-06-1954 (65) | gender: Male        | NHS No: 902 547 1366 | Hospital No:<br>DEM0008254 |     |
| Idress: 18 WORKLEY STREET,BEECH-LE<br>200K,DATA GENERATED FOR TESTING,<br>TA - NOT A REAL PERSON,BE96 3WO | rest                  |                     |                      |                            |     |
| Access Control                                                                                            |                       |                     |                      | View Documents             |     |
| Group.HL7Interface                                                                                        | Group.User            | Group.Clinician     | Group.Admin          |                            |     |
| Group.Patient                                                                                             | Group.TemplateAdmin   | Group.System        | Role. Theatre        |                            |     |
| Group.Level1Admin                                                                                         | Group.Level2Admin     | Group.Level3Admin   | Group.Level4Admin    |                            |     |
| Test_Group                                                                                                | Matt_Test             | matt_test_2         |                      |                            |     |
| AMS TEST, joshua daniel (MRS)                                                                             | born: 09-06-2011 (8)  | gender: Male        | NHS No: 902 462 0074 | Hospital No: DEM06874      |     |
| AMS TEST, joshua daniel (MR)                                                                              | born: 17-03-2000 (19) | gender: Male        | NHS No: 902 523 8963 | Hospital No:<br>DEM019340  |     |
| AMS TEST, joshua joseph (MR)                                                                              | born: 01-07-2009 (10) | gender: Male        | NHS No: 902 524 0348 | Hospital No:<br>DEM0006558 |     |
| AMS TEST, joshua thomas (MR)                                                                              | born: 11-10-1979 (40) | gender: Male        | NHS No: 902 474 5144 | Hospital No:<br>DEM0004350 |     |
| AMS TEST, samuel joshua (MRS)                                                                             | born: 25-11-1929 (90) | gender; Male        | NHS No: 902 490 9511 | Hospital No:<br>DEM0005372 |     |
|                                                                                                    |                       |                     |                      |                            |     |

When the required patient has been found clicking on the  $\checkmark$  arrow next to their demographic details to display an expanded panel with their address data and the following options:

#### Access Contro

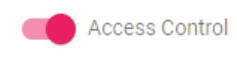

Clicking Access Control displays all available system security groups. A patient without any checks next to these can be accessed by any authenticated Stratus user. Ticking one or more groups will limit access only to users who belong to these groups.

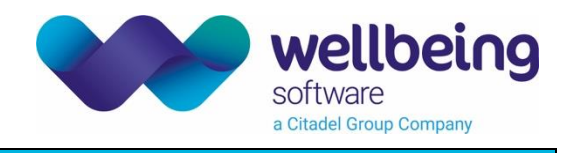

**View Documents** 

Use this option to load the patient banner and all related document categories and documents for the patient.

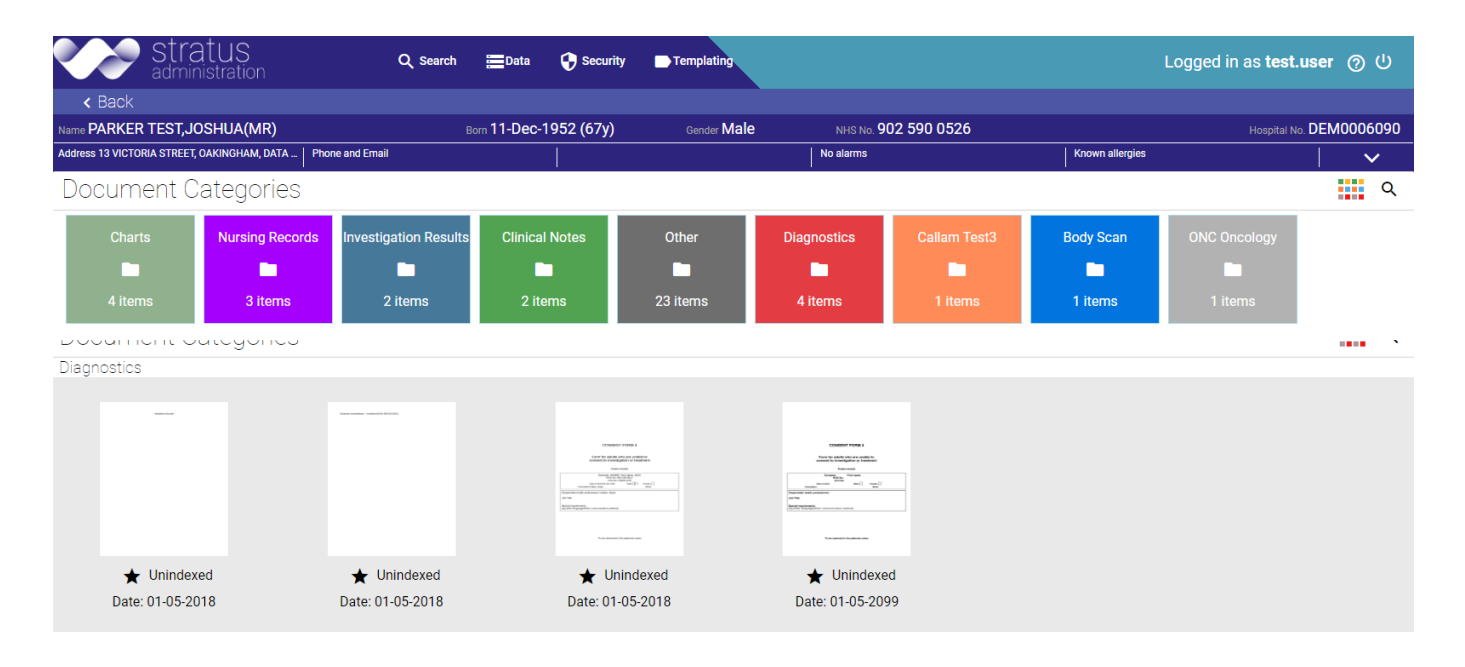

Clicking on a category will display all documents. To return to the category menu click the category icon.

#### Document Search

The Document Search function returns all documents with a **document date** value between two dates, irrespective of patient. Leaving the '**To'** date field blank will default to today's date.

| Document Sea        | arch:            |                      |                       |                  |
|---------------------|------------------|----------------------|-----------------------|------------------|
| From<br>01/01/2020  | 🖻 To             | 🖻 Searc              | 'n                    |                  |
| 6 Documents for all | Patients betweer | n 01-01-2020 and 16- | 01-2020               |                  |
|                     |                  |                      |                       |                  |
| ★ Tab Sepa          | rator            | ★ Unindexed          | ★ Anaesthetic Records | ★ Tab Separator  |
| Date: 15-01-20      | 020              | Date: 15-01-2020     | Date: 15-01-2020      | Date: 09-01-2020 |

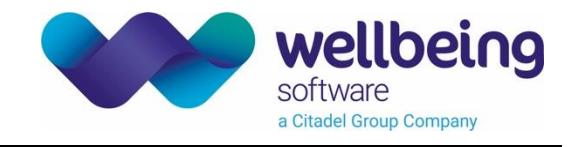

**Document Actions** 

Displays the outstanding document actions list which is also accessible via the dashboard.

### Data

News items to be shown on the main Stratus dashboard can be added via the

Data menu.

ġ

Previous news items are listed and can be searched for by entering keywords from the header or text.

Clicking on  $\bigoplus$  icon allows the creation of a new news item which consists of a Heading and Text – the date is added automatically.

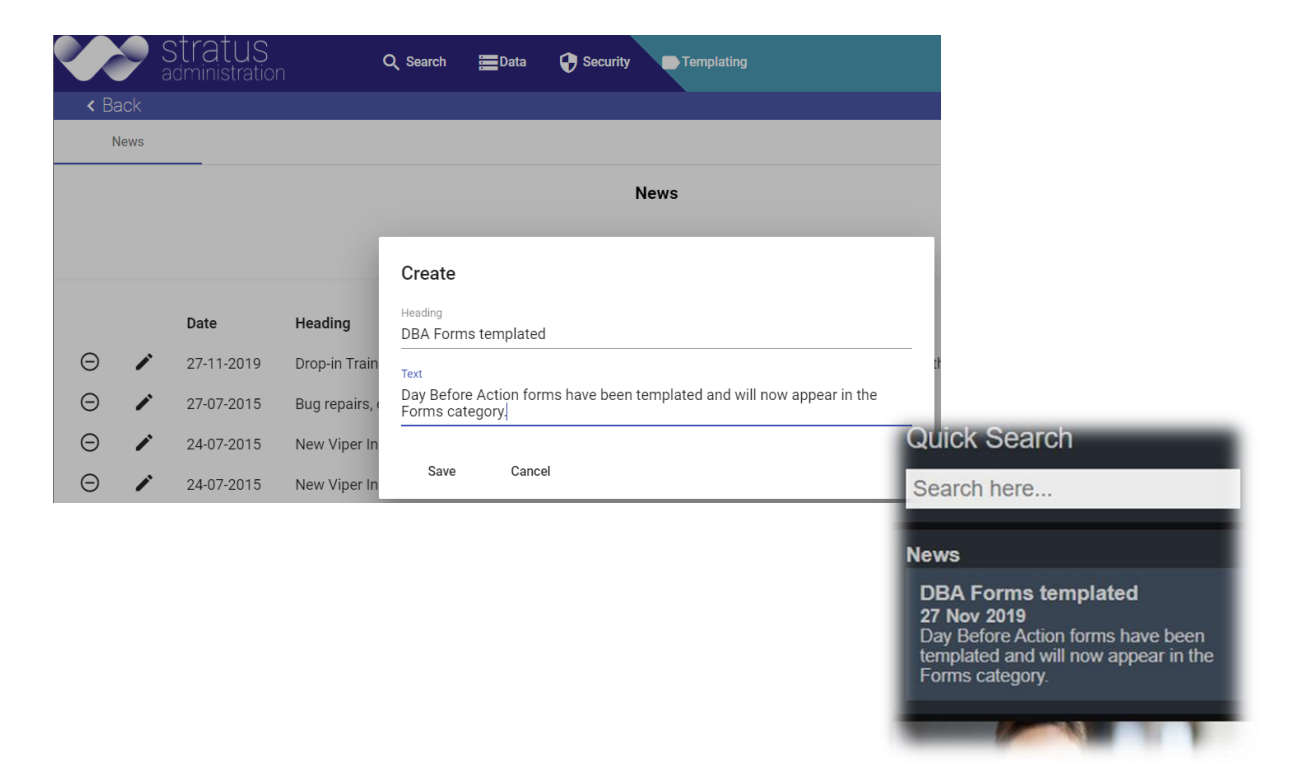

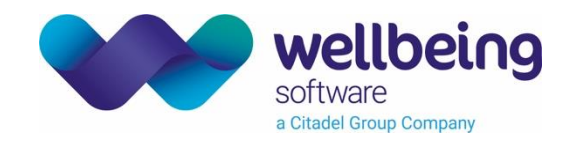

The Security menu controls user access to administration functions. Users are assigned to User Groups which in turn have one or more Permission Groups specifying what functions they can access. Each user group can have multiple permission groups and have access to a function providing it exists in at least one of these.

### User Groups

To add a user to an existing group first select the Security menu and click once to highlight the required group. The right-hand panel will change to show existing members – to add another user type in part of their username in the user accounts box.

A drop-down list will show all matching users and clicking a name will add them to the list.

| administration                | Q Sean   | n Evata Secony Prempiating          | Logged in as test.user (2) (1) |
|-------------------------------|----------|-------------------------------------|--------------------------------|
| < Back                        |          |                                     |                                |
| User Groups Permission Groups |          |                                     |                                |
| User Group create             | External | user accounts<br>Pick one           |                                |
| Group.HL7Interface            | x        | hodgetts matthew (matthew hodgetts) | ×                              |
| Group.User                    | x        | level4, admin (admin.level4)        | x                              |
| Group.Clinician               | x        | system, system (system)             | x                              |
| Group.Admin                   | x        | Boyle, Callam (callam.boyle)        | x                              |
| Group.Patient                 | x        | level2, admin (admin.level2)        | x                              |
| Group.TemplateAdmin           | х        | permission groups                   |                                |
| Group.System                  | x        | Pick one                            |                                |
| Role.Theatre                  | x        | Admin Level 1                       | x                              |
| Group.LocalContent            | х        | Admin Level 2                       | ×                              |
| Group.MTWTherapist            | x        |                                     |                                |
| Group.Dev                     | x        |                                     |                                |
| Group.VIP                     | x        |                                     |                                |
| Group.Level1Admin             | x        |                                     |                                |
| Group.Level2Admin             | x        |                                     |                                |
| Group.Level3Admin             | x        |                                     |                                |

To add further permissions to the existing user group, click in the **permission groups** field and type part of the permission group you require (see below for details on how to add permission groups).

Clicking the [X] to the right of an existing user will remove them from this group.

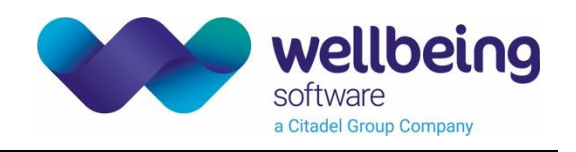

Select the Permission Groups tab to display existing groups:

| Stratus<br>administration                                | Q Search | ≣Data 🏼 😵 Security 🔹 Templating                              | Logged in as <b>test.user</b> |
|----------------------------------------------------------|----------|--------------------------------------------------------------|-------------------------------|
| < Back                                                   |          |                                                              |                               |
| User Groups Permission Groups                            |          |                                                              |                               |
| Permission Group create                                  | x        | Permissions<br>ROLE_DOCUMENT_SEARCH<br>ROLE_CLINIC_FAVOURITE | x<br>x                        |
| Patient access permissions<br>Document Admin permissions | x<br>x   | ROLE_PATIENT_SEARCH<br>ROLE_SECURITY_ADMIN                   | x<br>x                        |
| Document Access permissions                              | x        | ROLE_DOCUMENT_VIEW ROLE_BASIC                                | x<br>x                        |
| Ward Permissions                                         | x        | ROLE_DOCUMENT_ANNOTATE<br>ROLE_PATIENT_VIEW                  | x<br>x                        |
| Admin Permissions<br>Virtual Folder Permissions          | x        | ROLE_APPOINTMENT                                             | x                             |
| Admin Level 1                                            | x        | Available Permissions                                        |                               |
| Admin Level 2<br>Admin Level 3                           | x<br>x   | ROLE_PATIENT_FAVOURITE_NEW                                   |                               |
| Admin Level 4                                            | x        | ROLE_DOCUMENT_DELETE                                         |                               |
| A Pem Group                                              | x        | ROLE_DOCUMENT_EXPORT<br>ROLE_DOCUMENT_METADATA_EDIT          |                               |
|                                                          |          | DOLE DOCUMENT ANNOTATION EDIT                                |                               |

Click once to highlight the required group and display the existing permissions and additional available permissions on the right-hand side of the screen.

Clicking once on an available permission will move it into the permission group, allowing all users who are in a user group linked to that permission group to access the function.

Clicking on the [X] to the right of a permission will remove it from that permission group.

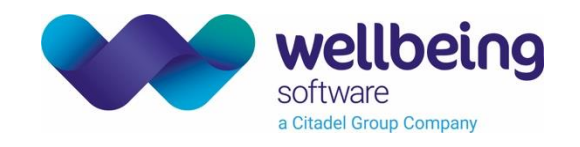

### Stratus Security Group Permissions

The following list details available permissions and their related admin app function:

| Permission Name               | Description                                    |
|-------------------------------|------------------------------------------------|
| ROLE_AUDIT_LOG                | Access Event Viewer                            |
| ROLE_DOCUMENT_ANNOTATE        | Add annotations to document                    |
| ROLE_DOCUMENT_ANNOTATION_EDIT | Edit existing annotations                      |
| ROLE_DOCUMENT_DELETE          | Delete existing annotations                    |
| ROLE_DOCUMENT_EXPORT          | Export selected document                       |
| ROLE_DOCUMENT_METADATA_EDIT   | Edit document metadata                         |
| ROLE_DOCUMENT_MOVE            | Re-file document to new patient                |
| ROLE_DOCUMENT_RESTRICTION     | Restrict access to the selected document       |
| ROLE_DOCUMENT_SEARCH          | Search for a document by date                  |
| ROLE_DOCUMENT_VIEW            | View document with thumbnails                  |
| ROLE_NEWS_EDIT                | Edit the UI dashboard news                     |
| ROLE_PATIENT_SEARCH           | Search for a patient by demographic data       |
| ROLE_PATIENT_VIEW             | Display selected patient banner                |
| ROLE_SECURITY_ADMIN           | Access to security groups and user permissions |

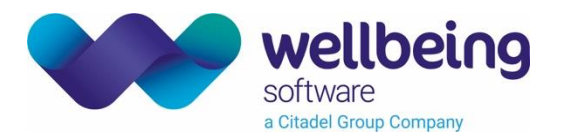

# **Document Control**

| Title Stratus Sy  |              | Stratus Sv | ystem Manual                          |                                                              |            |  |  |  |
|-------------------|--------------|------------|---------------------------------------|--------------------------------------------------------------|------------|--|--|--|
| Owner Wellbein    |              | Wellbein   | g Training Manager                    | Date Created                                                 | 26/11/2018 |  |  |  |
| File Ref. EHR_CRI |              | EHR_CRI    | B_750_Stratus_System_Manual_V3.0.docx |                                                              |            |  |  |  |
| CRIS Version      |              |            |                                       |                                                              |            |  |  |  |
| Change History    |              |            |                                       |                                                              |            |  |  |  |
| Issue             | Date         |            | Author / Editor                       | Details of Change                                            |            |  |  |  |
| D1.0              | 26/11/2018   |            | Chris Burdett                         | Draft Issue used to produce Helpfiles                        |            |  |  |  |
| V1.0              | 07/07/2019   |            | Emma Savage-Mady                      | Reviewed, rebranded and First Issue in CRIB format           |            |  |  |  |
| D2.0              | 06/11/2019   |            | Chris Burdett                         | Updates to include the new System Admin functions            |            |  |  |  |
| D2.1              | 16/01/2019   |            | Emma Savage-Mady                      | Reviewed, rebranded and 2 <sup>nd</sup> issue in CRIB Format |            |  |  |  |
| D3.0              | ) 05/03/2020 |            | Emma Brown                            | Removed metadata checkbox information.                       |            |  |  |  |
| V2.0              | 06/03/2020   |            |                                       |                                                              |            |  |  |  |
| V3.0              | 11/02/2021   |            | Emma Brown                            | Rebranded.                                                   |            |  |  |  |
| V3.1              | 14/02/2023   |            | 14/02/2023 Emma Brown                 |                                                              | Fix TOC.   |  |  |  |
|                   |              |            |                                       |                                                              |            |  |  |  |
|                   |              |            |                                       |                                                              |            |  |  |  |
| Review Date       |              |            | 14/02/2024                            |                                                              |            |  |  |  |